### SILICIE **NOVEDADES VERSIÓN 2.0** Suministro inmediato libros contables de impuestos

especiales

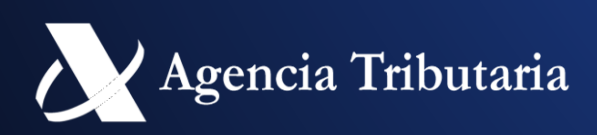

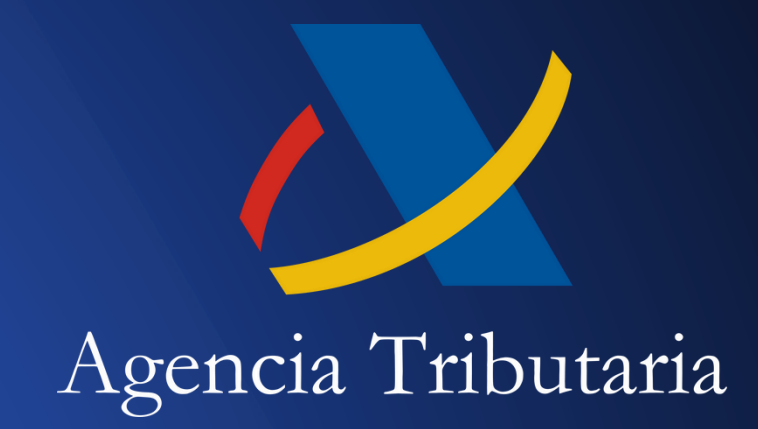

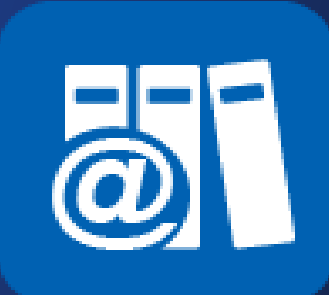

# ÍNDICE

- INTRODUCCCIÓN
- EJERCICIO CONTABLE
- NORMALIZACIÓN
- CAMBIOS EN LA ESTRUCTURA DE ASIENTOS
- CAMBIOS SILICIE 2.0 POR SERVICIOS WEB
- ENTORNOS DE PRUEBA
- ENLACE A DOCUMENTACIÓN DE INTEGRACIÓN

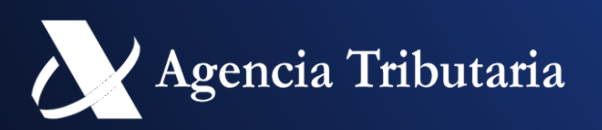

# INTRODUCCIÓN

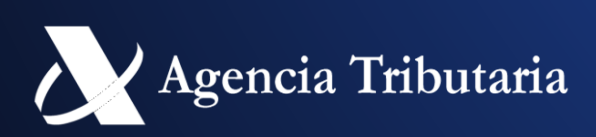

### **ESTADO 2020-2024 (SILICIE 1.0)**

- SILICIE, el sistema de llevanza de contabilidad de impuestos especiales lleva en marcha desde el 1 de Enero de 2020.
- El sistema permite:
  - Suministro de asientos Contables
  - Anulación de asientos contables
  - Consultas
    - Asientos
    - Información agregada
      - Consulta de existencias (actualizadas asiento a asiento)
      - Consultas de cierre de existencias (a mes cerrado con fotos a fechas fijas)
      - Consultas de asientos agregados (a mes cerrado agregadas por epígrafes, tipo movimiento, régimen..)

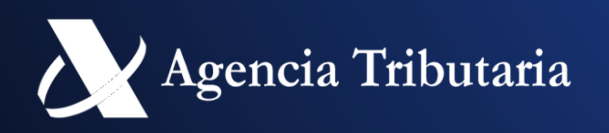

### Servicios en sede (2020-2024)

nicio / Impuestos Especiales y Medioambientales / SILICIE

#### **Gestiones SILICIE**

#### Formularios de inscripción y solicitudes

Ejercicio o renuncia de la opción de llevanza a partir del sistema contable en soporte informático del obligado (Art. 6 Orden HAC/998/2019)

Ejercicio o renuncia de la opción de llevanza a través de Sede electrónica por no obligados (Art.12 Orden HAC/998/2019)

Solicitud de autorización para llevanza en soporte papel (Art.13 Orden HAC/998/2019)

#### Alcohol y bebidas alcohólicas

Alcohol y bebidas alcohólicas. Alta Asientos Alcohol y bebidas alcohólicas. Consulta y Gestión de Asientos Consulta de existencias

#### Hidrocarburos

Hidrocarburos, Alta Asientos Hidrocarburos. Consulta y Gestión de Asientos Consulta de existencias

#### Labores del tabaco

Labores del tabaco. Alta Asientos Labores del tabaco. Consulta y Gestión de Asientos Consulta de existencias

#### Bebidas alcohólicas y labores del tabaco

Bebidas alcohólicas y labores del tabaco. Alta Asientos Bebidas alcohólicas y labores del tabaco. Consulta y Gestión de Asientos Consulta de existencias

#### Otras fases del procedimiento

Presentar solicitud o comunicación Contestar requerimientos, efectuar alegaciones y/o aportar documentos o justificantes

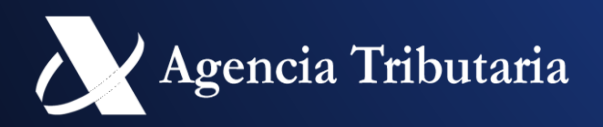

### Grupos y Servicios SILICIE 1.0

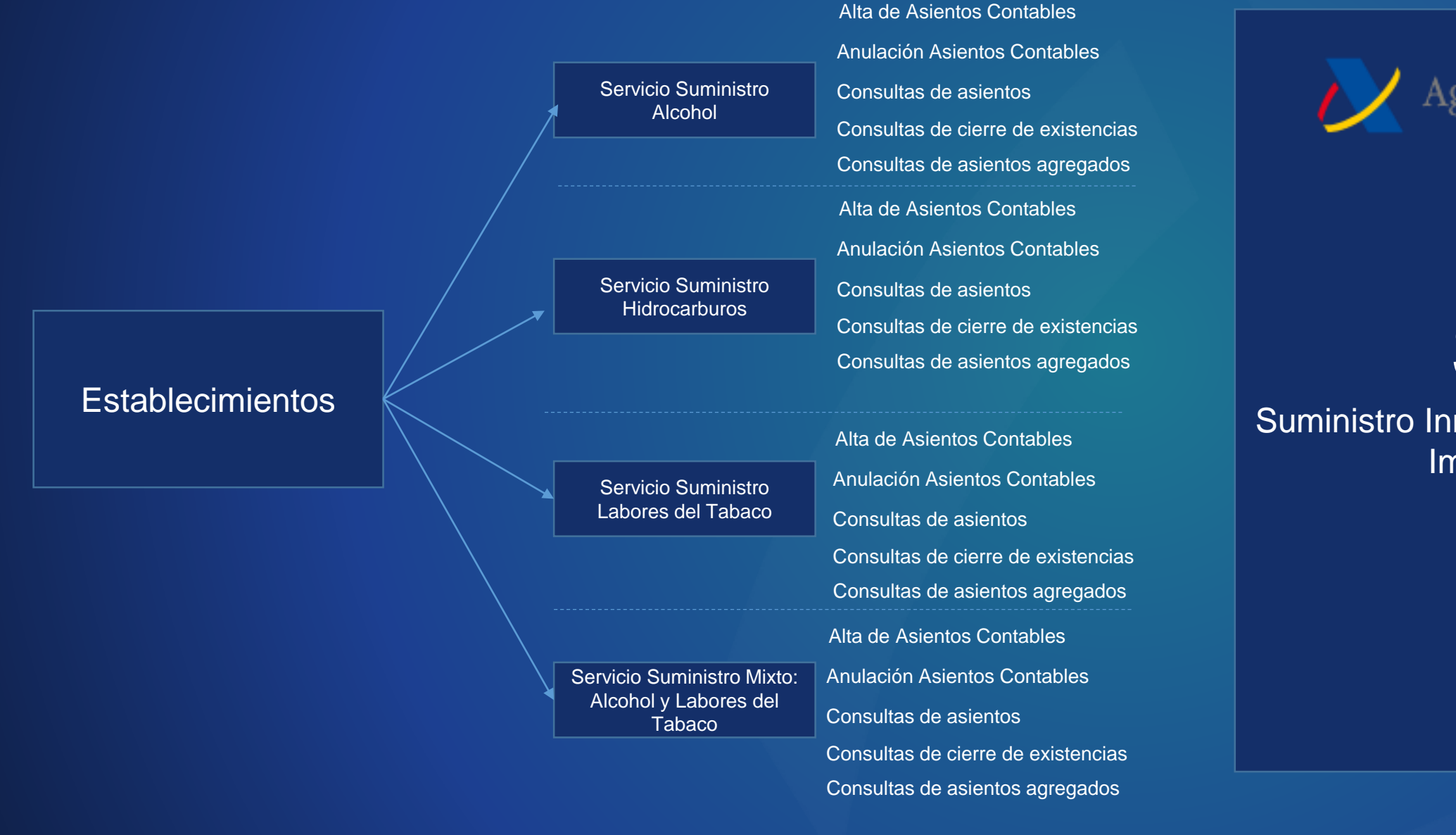

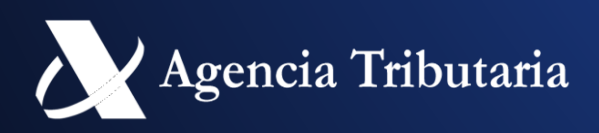

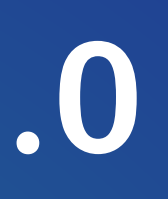

🖊 🖌 Agencia Tributaria 🗌

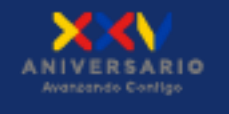

#### SILICIE

Suministro Inmediato de Libros Contables de Impuestos Especiales

### Formas de presentación

1. Presentación telemática a través de formularios en la sede la AEAT

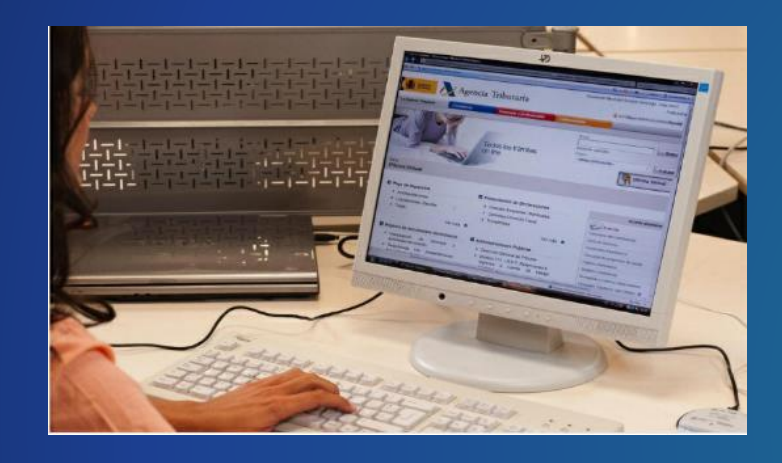

2. Importación de fichero a través de formularios en la sede la AEAT

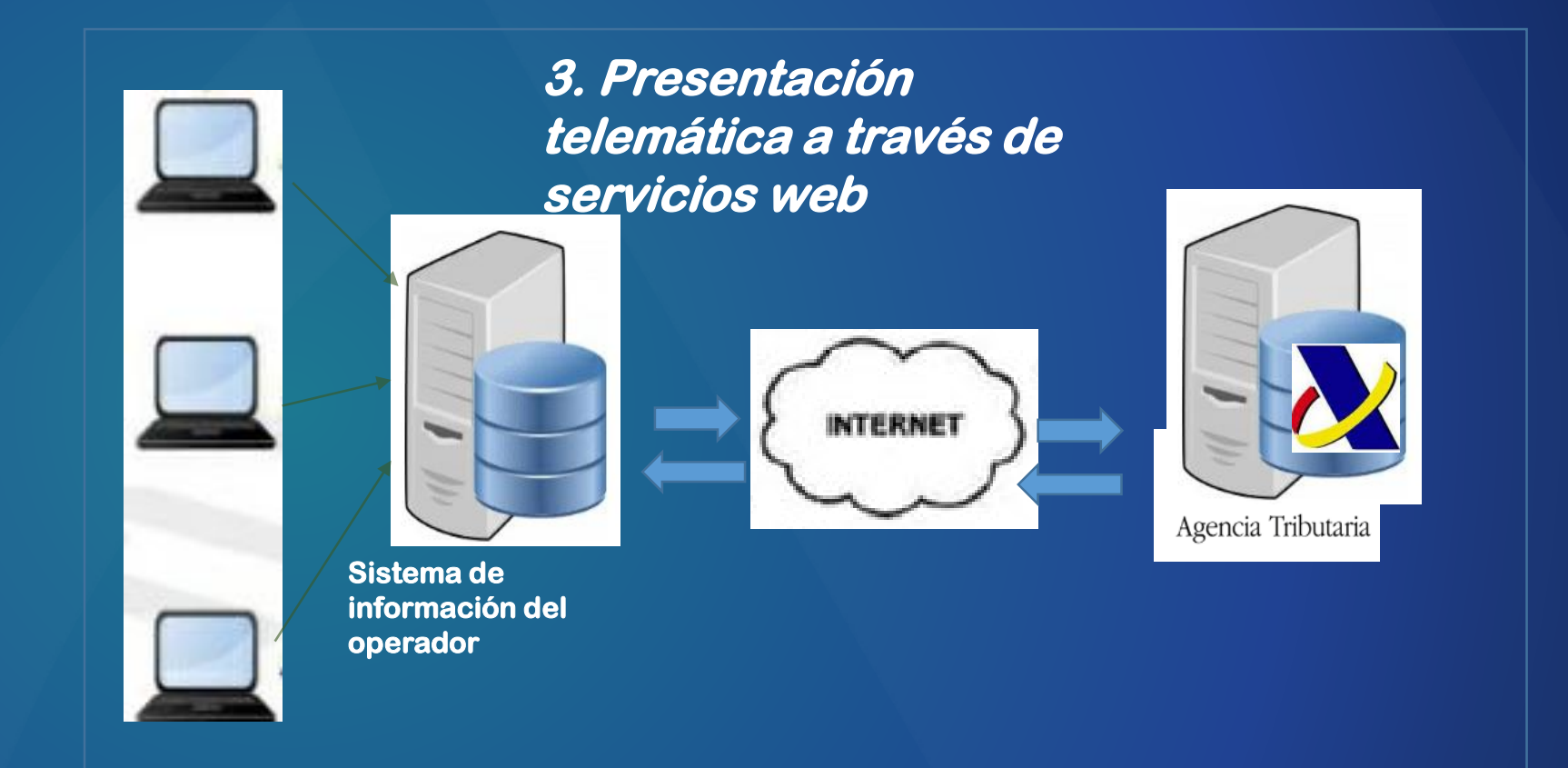

Los dos sistemas son compatibles -> el formulario puede ser un sistema de back-up para los servicios web

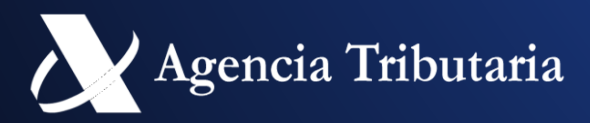

### Alta /Anulación de asientos

• El Alta de nuevos asiento indica las cantidades a efecto de existencias sin signo, este se deduce del tipo de movimiento.

| Código | Descripción             | Fecha Inicio | Fecha Fin  | SIGNO | IMPUESTO                      |
|--------|-------------------------|--------------|------------|-------|-------------------------------|
| A01    | Apertura                | 01-01-2019   | 31-12-2099 | +     | ALCOHOL Y BEBIDAS ALCOHÓLICAS |
| 🗟 A02  | Entrada interior        | 01-01-2019   | 31-12-2099 | +     | ALCOHOL Y BEBIDAS ALCOHÓLICAS |
| A03    | Entrada Canarias        | 01-01-2019   | 31-12-2099 | +     | ALCOHOL Y BEBIDAS ALCOHÓLICAS |
| A04    | Entrada UE              | 01-01-2019   | 31-12-2099 | +     | ALCOHOL Y BEBIDAS ALCOHÓLICAS |
| A05    | Entrada artículo 12 RIE | 01-01-2019   | 31-12-2099 | +     | ALCOHOL Y BEBIDAS ALCOHÓLICAS |
| A06    | Entrada importación     | 01-01-2019   | 31-12-2099 | +     | ALCOHOL Y BEBIDAS ALCOHÓLICAS |
| A07    | Entrada artículo 55 RIE | 01-01-2019   | 31-12-2099 | +     | ALCOHOL Y BEBIDAS ALCOHÓLICAS |
| A08    | Salida interior         | 01-01-2019   | 31-12-2099 | -     | ALCOHOL Y BEBIDAS ALCOHÓLICAS |
| A09    | Salida Canarias         | 01-01-2019   | 31-12-2099 | -     | ALCOHOL Y BEBIDAS ALCOHÓLICAS |

- Anulación de asiento: al realizar una anulación de asiento.
  - Se crea un asiento de tipo de anulación con los mismos valores, pero el signo es el contrario al asiento anulado.
  - El asiento anulado cambia su estado a "Anulado"
- No existe modificación de asientos. Para realizar una modificación:
  - 1. Anular el asiento
  - 2. Crear un asiento de alta con los datos corregidos e incluyendo el asiento anulado en el campo "Número de asiento previo".

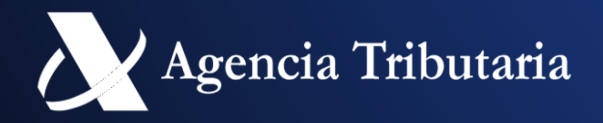

#### Tablas auxiliares

- Ciertos campos están acotado en el rango de valores de una lista
  - Tipos de asiento
  - Motivos de anulación
  - Tipos de movimiento
  - Tipos de documento de identificación
  - Claves de producto
  - Descripción unidad de venta
  - Diferencias en menos
  - Epígrafes producto
  - Regímenes fiscales
  - Tipos de envase
  - Tipos de justificante
  - Tipos de operaciones de fabricación
  - Unidades de medida
  - Lista de Aduanas

| Epigrafe Fiscal | Código | Descripción                                                                                                   | Fecha Inicio | Fecha Fin  | Art. Ley | Impuesto                    |
|-----------------|--------|----------------------------------------------------------------------------------------------------|--------------|------------|----------|-----------------------------|
|                 | A0     | Alcohol y bebidas derivadas                                                                                   | 01-01-2019   | 31-12-2099 | 39       | Alcohol y Bebidas Derivadas |
| 2               | A3     | Cervezas con un grado alcohólico volumétrico adquirido superior a 2,8% vol y con un grado Plato inferior a 11 | 01-01-2019   | 31-12-2099 | 26.1     | Cerveza                     |
| <u>3</u>        | A4     | Cervezas grado Plato no inferior a 11 y no superior a 15                                                      | 01-01-2019   | 31-12-2099 | 26.1     | Cerveza                     |
| 4               | A5     | Cervezas grado Plato superior a 15 y no superior a 19                                                         | 01-01-2019   | 31-12-2099 | 26.1     | Cerveza                     |
| <u>5</u>        | A6     | Cervezas con un grado Plato superior a 19                                                                     | 01-01-2019   | 31-12-2099 | 26.1     | Cerveza                     |
|                 | A7     | Alcohol y bebidas derivadas consumo en Canarias                                                               | 01-01-2019   | 31-12-2099 | 23       | Alcohol y Bebidas Derivadas |
| <u>1.1</u>      | B0     | Gasolinas con plomo                                                                                           | 01-01-2019   | 31-12-2099 | 50.1     | Hidrocarburos               |
| <u>1.3</u>      | B2     | Gasóleos para uso general                                                                                     | 01-01-2019   | 31-12-2099 | 50.1     | Hidrocarburos               |
| <u>1.4</u>      | B3     | Gasóleos con tipo reducido                                                                                    | 01-01-2019   | 31-12-2099 | 50.1     | Hidrocarburos               |
| <u>1.5</u>      | B4     | Fuelóleos                                                                                                    | 01-01-2019   | 31-12-2099 | 50.1     | Hidrocarburos               |

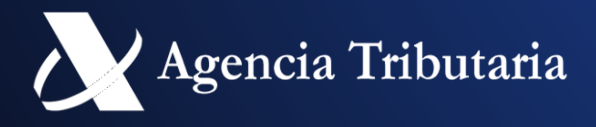

# PRINCIPALES PROBLEMAS (SILICIE 1.0)

#### **Contabilidad continua**

- El suministro continuo de asientos provoca la ulletacumulación progresiva de errores en pequeñas cantidades.
- La obtención información agregada de asientos. (existencias, agrupados por tipos de movimiento, exportaciones de datos) son cada vez mas complicada al tener que procesar todos los asientos previos.

#### Calidad de los datos

- •

SOLUCIÓN: - Separar la contabilidad por ejercicios anuales

cia Tributaria

 Problemas en la identificación de campos de un producto (Ej: Descripción).

Existen problemas con la calidad de los datos (espacios, mayúsculas/minúsculas, caracteres especiales..).

SOLUCIÓN: Identificar los productos por mismos campos Normalizar los campos

# **PRINCIPALES NOVEDADES (SILICIE 2.0)**

- Se crea la figura del Ejercicio contable, que se dará de alta anualmente y recogerá todos los asientos realizados por el establecimiento en ese periodo temporal.
- Se normalizan todos los campos para evitar problemas de interpretación de datos.
- Se realizan pequeños cambios en la estructura de asientos.

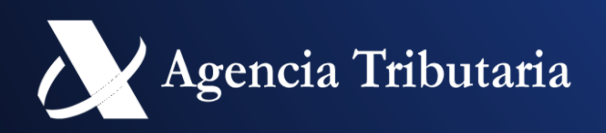

# ¿QUÉ NO CAMBIA?

- Obligados y Plazos
- Se mantiene la agrupación por impuesto (Alcohol y Bebidas) Alcohólicas, Hidrocarburos, Tabaco y Mixtos)
- Servicios a los contribuyentes:
  - Consulta Existencias (como novedad incluye la descripción como criterio) agrupación y son independientes entre ejercicios
  - Consulta Cierre de existencias
  - Consulta de agregada de asientos.

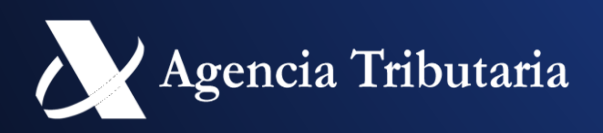

### PERIODO TRANSITORIO

- Se va a disponer de un periodo transitorio para que aquellos establecimientos que no hayan podido adaptarse a SILICIE 2.0 el 1 de Enero de 2025.
- Durante este periodo se tendrán que seguir comunicando los asientos al sistema SILICIE 1.0.
- Una vez transcurrido el plazo el establecimiento ya no podrá seguir suministrando asientos a SILICIE 1.0 (ejercicios 2020-2024), si podrá seguir consultado los asientos previamente consultados y realizar anulaciones o asientos correctivos.
- Los asientos del periodo transitorio deberán ser comunicados a SILICIE 2.0 antes de la finalización del periodo transitorio.

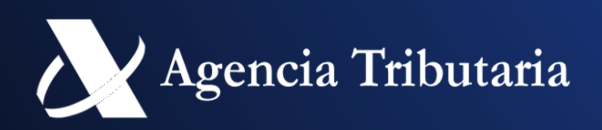

### **PERIODO TRANSITORIO**

#### Tenga en cuenta que aunque la estructura es similar en la mayoría de los campos pueden surgir diferencias.

- El justificante pasa a ser obligatorio.
- La referencia de producto pasa a ser obligatorio.
- Va a existir normalización de campos.
- El campo número de asiento previo se desdobla en numero de asiento previo  $\bullet$ (anulaciones, asientos correctivos) y numero asiento previo reintroducción.
- El campo de envase pasa de ser opcional a condicional (si existe envase).
- . . .

Consejo: utilizar el entorno de pruebas con datos de silicie 1.0 y ver las posibles diferencias

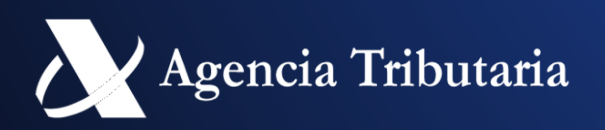

### **PERIODO TRANSITORIO**

- En caso de exportar datos directamente:
  - Tener cuidado con los asientos anulados, se recomienda filtrar por los asientos tipo alta y estado activo para no trasmitir datos que se deberán anular posteriormente.
  - Tener cuidado con las reintroducciones, están requieren un numero de asiento previo de salida de la de reintroducción.
    - Se recomienda dar de alta primero las salidas, obteniendo los número de asiento.
    - Dar de alta las reintroducciones con el número de asiento obteniendo en el paso anterior en el nuevo campo NÚMERO DE ASIENTO PREVIO DE SALIDA (REINTRODUCCIÓN)

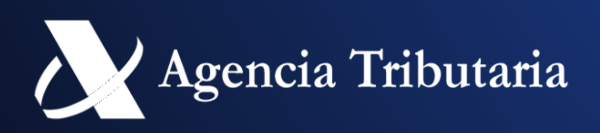

### **CONVIVENCIA ENTRE VERSIONES**

- Las diferentes versiones de SILICIE se pueden considerar como aplicaciones separadas.
- Convivirán:
  - Versión 2: Datos de ejercicios posteriores 2024.
  - Versión 1: Datos de ejercicios 2020-2024.
- La versión 1 seguirá permitiendo
  - Consultas de datos.
  - Actualización de datos hasta cierta fecha.. O en situaciones excepcionales.
  - No necesita cierre de ejercicio.
- ¿Datos de un mismo ejercicio en diferentes versiones?
  - Se van a permitir datos de un mismo ejercicio referentes al periodo transitorio en la Versión 1 y Versión 2 de SILICIE.

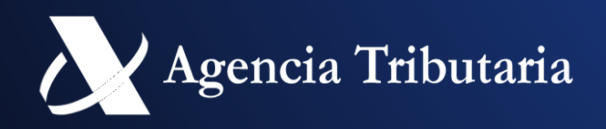

### SEDE ELECTRONICA

Inicio / Impuestos Especiales y Medioambientales / SILICIE

#### Gestiones SILICIE

#### Formularios de inscripción y solicitudes

Ejercicio o renuncia de la opción de llevanza a partir del sistema contable en soporte informático del obligado (Art. 6 Orden HAC/998/2019)

Ejercicio o renuncia de la opción de llevanza a través de Sede electrónica por no obligados (Art.12 Orden HAC/998/2019)

Solicitud de autorización para llevanza en soporte papel (Art.13 Orden HAC/998/2019)

#### SiLICIE 1.0 (Ejercicios 2020-2024)

Alcohol y bebidas alcohólicas. Alta Asientos Alcohol y bebidas alcohólicas. Consulta y Gestión de Asientos Hidrocarburos. Alta Asientos Hidrocarburos. Consulta y Gestión de Asientos Labores del tabaco. Alta Asientos Labores del tabaco. Consulta y Gestión de Asientos Bebidas alcohólicas y labores del tabaco. Alta Asientos Bebidas alcohólicas y labores del tabaco. Consulta y Gestión de Asientos Consulta de existencias

#### enero de 2025)

Apertura de ejercicio contable Consulta y gestión de ejercicios contables

#### Otras fases del procedimiento

documentos o justificantes

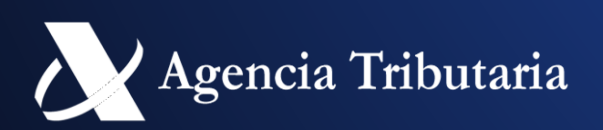

Sede electrónica en 2025

SILICIE 2.0 (Ejercicios iniciados a partir del 1 de

Presentar solicitud o comunicación

Contestar requerimientos, efectuar alegaciones y/o aportar

• Al iniciar un tramite en la sede, aparece la siguiente pantalla

| GOBERNO<br>GE ESPANA<br>MINISTERIO<br>DE FORMA<br>MINISTERIO<br>DE FORMA<br>MINISTER | 17/                                                                                                    |
|----------------------------------------------------------------------------------------------------|----------------------------------------------------------------------------------------------------|
| Sobre la Agencia Tributaria 🗸 Información y gestiones 🗸 Todas las gestiones                                                                                                    | Buscar por impuestos, ges                                                                                                    |
|                                                                                                    |                                                                                                    |
| Identifícate con                                                                                                    | ¿Qué es <u>Cl@ve</u> Móvil?                                                                                                    |
| Image: Control of the end of the end of the en                                                                                                    | Cl@ve Móvil es el nuevo sistema de acceso electrónico a los servicios públicos que permite al ciudadano autenticarse en o trámite que esté realizando en la Sede Electrónica. Para utilit Cl@ve Móvil se recomienda tener instalada la APP Cl@ve. I sistema ofrece la novedad de permitir escanear un código QI que evita al usuario la necesidad de incorporar sus datos identificativos en la pantalla de acceso. Si no puede escanea código QR podrá confirmar la petición de autenticación que le legará a la APP Cl@ve.<br>Además, si usted no puede acceder con la APP Cl@ve , durante la autenticación se le ofrecerá el acceso con un PIN enviado por SMS a su teléfono móvil. |

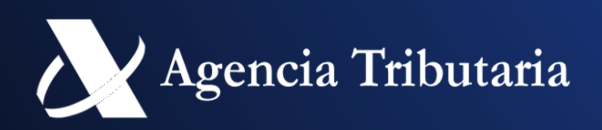

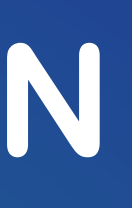

| 7/12/2024 10:55:40         | 🚊 ÁREA PERSONAL         | ES 🗸 |  |
|----------------------------|-------------------------|------|--|
| stiones, modelos o en      | Información y gestiones | Q    |  |
|                            |                         |      |  |
| s<br>el<br>izar<br>El<br>R |                         |      |  |
| ar el<br>le                |                         |      |  |
|                            |                         |      |  |
| 0                          |                         |      |  |

• Tras seleccionar la forma de identificación se solicitará si quiere actuar en nombre propio o representante

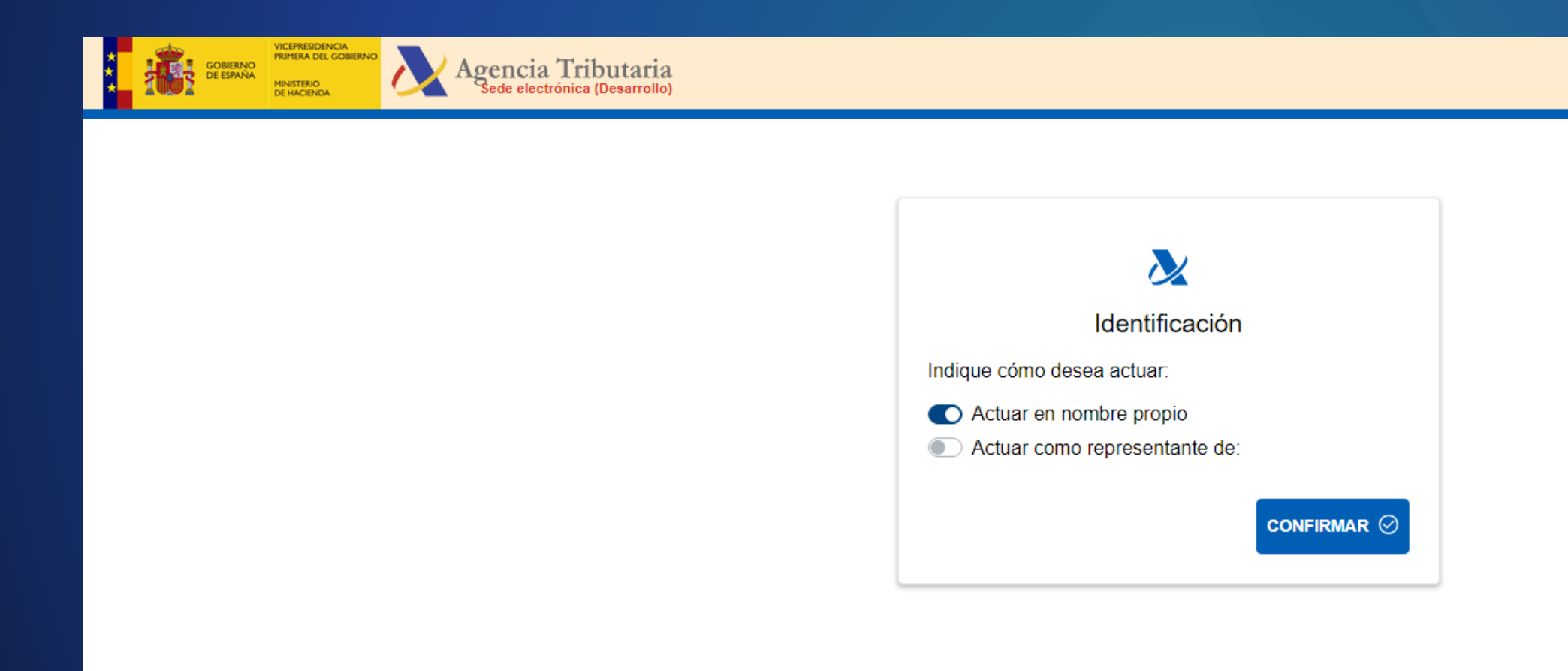

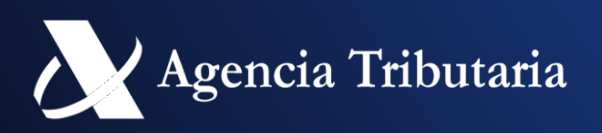

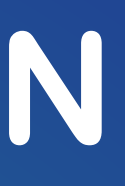

▲ JEE TEA TRIBUTOS 17/12/2024 10:59:40 ES ∨

• Tras seleccionar la forma de identificación se solicitará si quiere actuar en nombre propio o representante.

| GOBIERNO<br>DE ESPANA | VICEPRESIDENCIA<br>PRIMERA DEL GOBIERNO<br>MINISTERIO<br>DE HACIENDA | Agencia Tributaria<br>Sede electrónica (Desarrollo) |                                                                                                    |
|-----------------------|----------------------------------------------------------------------|-----------------------------------------------------|----------------------------------------------------------------------------------------------------|
|                       |                                                                      |                                                     | Dentificación   Identificación Indique cómo desea actuar: <ul> <li>Actuar en nombre propio</li> <li>Actuar como representante de:</li> </ul> NIF 89890003T Nombre y apellidos o razón social ESPAÑOL ESPAÑOL JOSE |

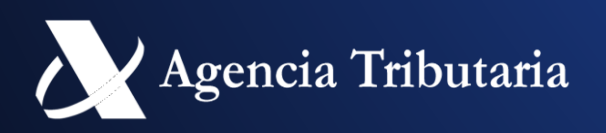

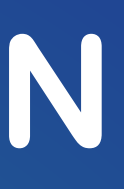

▲ JEE TEA TRIBUTOS 17/12/2024 11:01:06 ES ∨

- El campo del NIF del obligado no será modificable directamente, debe modificarse en el apartado de identificación. •
- Los apoderados y colaboradores sociales tienen que tener en cuenta a quien representan en cada actuación. •
- Los actuarios que actúan en representación deberán introducir expresamente los CAE que identifican al establecimiento • sobre el que quieren realizar actuaciones.

| GOBIERNO<br>GOBIERNO<br>DE ESPANA<br>MINISTERIO<br>DE HACIENDA                                | Agencia Tributaria<br>Sede electrónica (Desarrollo) |                                                                         | 🖆 JEE TEA TRIBUTOS 17/12/2024 11:01:53 | 음 ESPAÑOL ESPAÑOL                                                                                                    |
|-----------------------------------------------------------------------------------------------|-----------------------------------------------------|-------------------------------------------------------------------------|----------------------------------------|----------------------------------------------------------------------------------------------------|
| SILICIE: Consulta de ejercicios co<br>Apertura de Ejercicio Contable<br>Nº Ejercicio Contable | N.I.F. Obligado                                     | C.A.E Obligado                                                          | Ejercicio Contable                     | Representante<br>CERTIFICADO UNO TELEMATICA<br>89890001K<br>En representación de:<br>ESPAÑOL ESPAÑOL<br>JO SE<br>89890003T |
| Fecha de Apertura desde<br>dd/mm/aaaa 🖃                                                       | Fecha de Apertura hasta<br>dd/mm/aaaa    ⊞          |                                                                         |                                        | <ul> <li>Área personal</li> <li>Mis alertas 2</li> <li>Mis últimos accesos 12</li> </ul>                                   |
|                                                                                               |                                                     | Buscar Limpiar<br>Establezca los datos que determinarán la consulta y p | ulse 'BUSCAR'                          | U Desconectarse                                                                                                    |

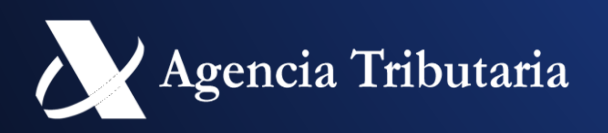

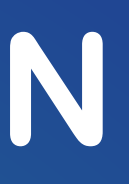

# EJERCICIO CONTABLE

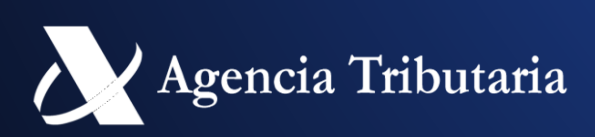

# ¿QUÉ ES UN EJERCICIO CONTABLE?

- Es una agrupación de asientos contables con un periodo anual •
- Todos los asientos cuya fecha de movimiento sea ese periodo anual deben suministrarse en ese ejercicio contable.
- **Operaciones que se realizan en un ejercicio contable:** •

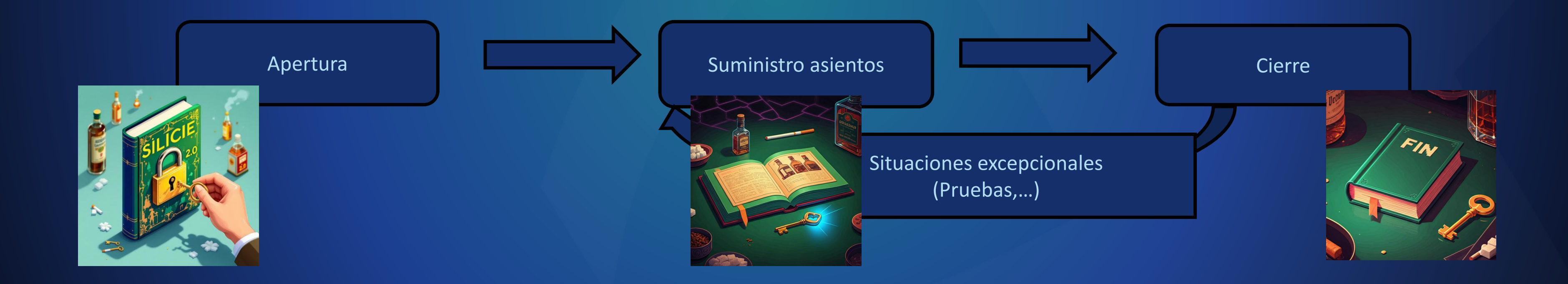

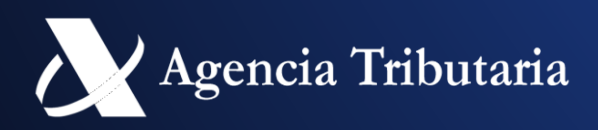

### **GRUPOS / SERVICIOS DISPONIBLES**

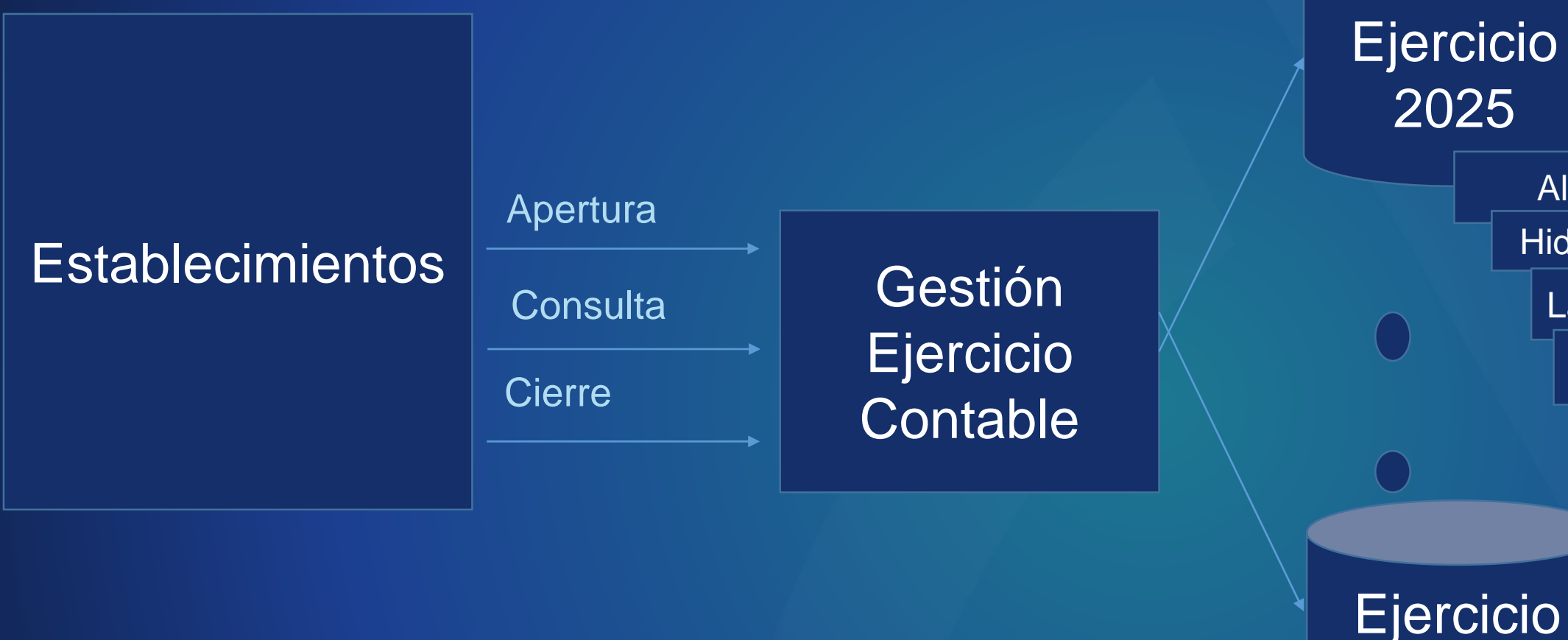

Cada Ejercicio contable es independiente entre si

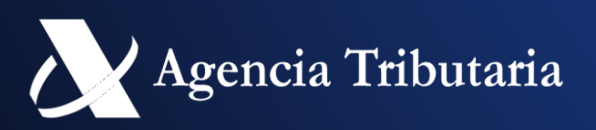

Alcohol

Hidrocarburos

Labores del Tabaco Alcohol y Labores del Tabaco

Alta de Asientos Contables Anulación Asientos Contables Consultas de existencias Consultas de asientos Cierre de existencias Consulta agregada asientos

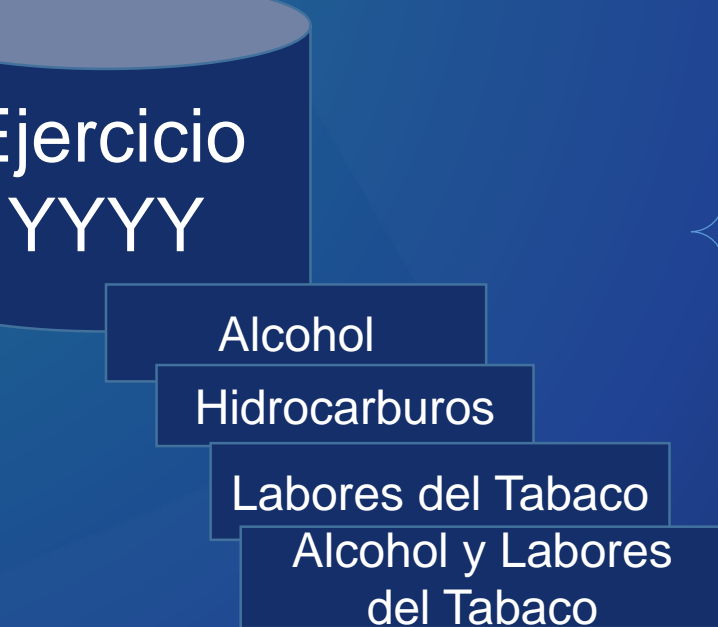

Alta de Asientos Contables Anulación Asientos Contables Consultas de existencias Consultas de asientos Cierre de existencias Consulta agregada asientos

### APERTURA DE EJERCICIO CONTABLE

La apertura se podrá realizar el primer día nuevo ejercicio, no pudiéndose realizar de forma previa

| SILICIE: Apertura de ejercicio contable<br>Consulta Ejercicios Contables<br>Datos Apertura<br>El asterisco * indica que es imprescindible completar este dato<br>* N.I.F. Obligado<br>* N.I.F. Obligado<br>* C.A.E. Obligado<br>ES00047H7010T<br>CERTIFICADO UNO TELEMATICA<br>* Ejercicio contable<br>2023 |                                                                 |                              |  |  |  |  |
|----------------------------------------------------------------------------------------------------|-----------------------------------------------------------------|------------------------------|--|--|--|--|
| Consulta Ejercicios Contables          Datos Apertura         El asterisco * indica que es imprescindible completar este dato         * N.I.F. Obligado         89890001K         * C.A.E Obligado         ES00047H7010T         CERTIFICADO UNO TELEMATICA         * Ejercicio contable         2023       | SILICIE: Apertura de ejercicio contable                         |                              |  |  |  |  |
| Datos Apertura         El asterisco * indica que es imprescindible completar este dato         * N.I.F. Obligado         89890001K         • C.A.E Obligado         ES00047H7010T         • Ejercicio contable         2023                                                                                 | Consulta Ejercicios Contables                                   |                              |  |  |  |  |
| El asterisco * indica que es imprescindible completar este dato * N.I.F. Obligado 89890001K * C.A.E. Obligado ES00047H7010T CERTIFICADO UNO TELEMATICA * Ejercicio contable 2023 Aceptar                                                                                                    | Datos Apertura                                                  |                              |  |  |  |  |
| * N.I.F. Obligado<br>89890001K<br>* C.A.E Obligado<br>ES00047H7010T<br>* Cane Delematica<br>* Ejercicio contable<br>2023<br>Aceptar                                                                                                    | El asterisco * indica que es imprescindible completar este dato |                              |  |  |  |  |
| 89890001K  * C.A.E Obligado ES00047H7010T CERTIFICADO UNO TELEMATICA * Ejercicio contable 2023 Aceptar                                                                                                    | * N.I.F. Obligado                                               | * Razón Social               |  |  |  |  |
| * C.A.E Obligado<br>ES00047H7010T<br>Aceptar                                                                                                    | 89890001K                                                       | CERTIFICADO UNO TELEMATICA   |  |  |  |  |
| Aceptar                                                                                                    | * C.A.E Obligado<br>ES00047H7010T                               | * Ejercicio contable<br>2023 |  |  |  |  |
|                                                                                                    |                                                                 | Aceptar                      |  |  |  |  |
|                                                                                                    |                                                                 |                              |  |  |  |  |

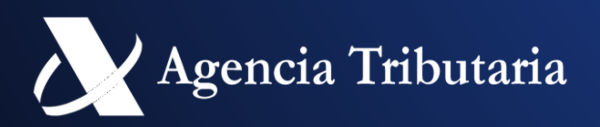

### APERTURA DE EJERCICIO CONTABLE

SILICIE: Detalle de ejercicio contable

Consulta Ejercicios Contables Consulta de asientos Alta de Asiento Alta de Asientos por importación de fichero Cierre del ejercicio contable

Avisos

Ejercio contable 2023 abierto correctamente para el CAE ES00047H7010T el día 19-06-2024 a las 13:04:32 con código seguro de verificación: QVS5REZKA3V5KXY5

| Datos establecimiento                                  |                                          |                               |
|--------------------------------------------------------|------------------------------------------|-------------------------------|
| N.I.F. Obligado : 89890001K                            | Razón Social: CERTIFICADO UNO TELEMATICA | C.A.E Obligado: ES00047H7010T |
| Actividad del C.A.E: [H7] DEPOSITOS FISCALES DE HIDROC | ARBUROS                                  | Oficina: [D47200] Valladolid  |
| Datos ejercicio contable                               |                                          |                               |
| Nº ejercicio contable: ES00047H7010T2023001            | Ejercicio contable: 2023                 | Estado: [AB] Abierto          |
|                                                        |                                          |                               |
| Numero identificativo                                  | Ejercicio contable<br>(periodo anual)    | Estado<br>(Abierto/Cerrado)   |

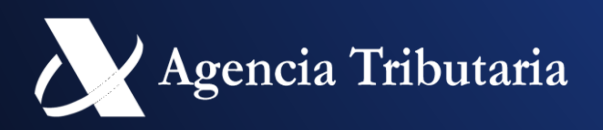

Fecha de apertura: 19-06-2024 13:04:32

Fechas: apertura/cierre

### **CONSULTA EJERCICIOS CONTABLES**

- Los ejercicios son independientes entre si.
- Se accederá a cada uno de ellos para gestionar el suministro de asientos y obtener información adicional (existencias, cierres de existencias, informe de movimientos agrupados...)

| tura desde                             | N.I.F. Obligado<br>89890001K<br>Fecha de apertura hasta<br>dd/mm/aaaa 🖃 | C.A.E Obligado<br>ES00047H7010T          | Ejercicio contable  | E                   | stado<br>Elija la opción deseada ╰ |
|----------------------------------------|-------------------------------------------------------------------------|------------------------------------------|---------------------|---------------------|------------------------------------|
|                                        |                                                                         | Buscar Limpiar                           |                     |                     | Mostrar/ocultar columna            |
| Nº ejercicio contable                  | C.A.E Obligado                                                          | Ejercicio contable                       | Estado              | Fecha de apertura   | Fecha de cierre                    |
| ES00047H7010T2023001                   | ES00047H7010T                                                           | 2023                                     | [AB] Abierto        | 2024-06-19 13:04:32 |                                    |
|                                        | -                                                                       |                                          |                     |                     |                                    |
| No es normal tene<br>Este hecho se pro | er dos ejercicios abi<br>duce a principios d                            | iertos a la vez<br>e año, cuando puede s | ser necesario sumir | nistrar asientos er | 1                                  |

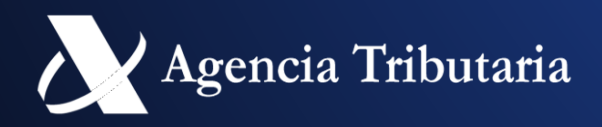

Esto gestión del ejercicio contable no afecta a ejercicios anteriores a 2025 (formato SILICIE 1.0).

### **ALTA DE ASIENTOS**

- Similar a la versión anterior de SILICIE
  - ¡IMPORTANTE!!: Se deben dar de alta las existencias iniciales en CADA Ejercicio Contable mediante los tipos de movimiento de apertura (A01, H01, T01, M01) y fecha de movimiento de inicio del periodo.
- Pequeñas variaciones estructura asientos (Ej: Número Asiento Previo Reintroducción). •

| RUPO DE HIDROCARBUROS, Alta de Asiento                                |                                          |                               |                                        |  |  |  |
|-----------------------------------------------------------------------|------------------------------------------|-------------------------------|----------------------------------------|--|--|--|
| Detalle Ejercicio Contable Consulta Asientos Alta Importación Fichero |                                          |                               |                                        |  |  |  |
| Datos establecimiento                                                 |                                          |                               |                                        |  |  |  |
| N.I.F. Obligado : 89890001K                                           | Razón Social: CERTIFICADO UNO TELEMATICA | C.A.E Obligado: ES00047H7010T |                                        |  |  |  |
| Actividad del C.A.E: [H7] DEPOSITOS FISCALES DE HIDRO                 | DCARBUROS                                | Oficina: [D47200] Valladolid  |                                        |  |  |  |
| Datos ejercicio contable                                              |                                          |                               |                                        |  |  |  |
| Nº ejercicio contable: ES00047H7010T2023001                           | Ejercicio contable: 2023                 | Estado: [AB] Abierto          | Fecha de apertura: 19-06-2024 13:04:32 |  |  |  |
| Datos Asiento Contable                                                |                                          |                               |                                        |  |  |  |
| El asterisco * indica que es imprescindible completar este dato       |                                          |                               |                                        |  |  |  |
| Número Referencia Interno                                             | Número Asiento Previo                    |                               | Número Asiento Previo Reintroducción   |  |  |  |
| Datos Fecha                                                           |                                          |                               |                                        |  |  |  |
| El asterisco * indica que es imprescindible completar este dato       |                                          |                               |                                        |  |  |  |

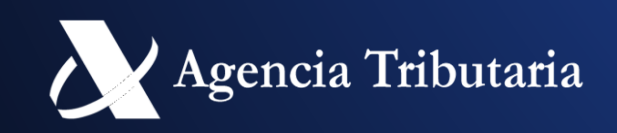

Ejercicio contable

siempre visible

para evitar

confusiones

- Contestación a pregunta habitual
- No se va a validar que los primeros asientos sean las existencias iniciales (movimientos de apertura).
  - Se pueden seguir suministros de operación habitual y tras los recuentos en el establecimiento se pueden introducir las existencias iniciales.
  - Tenga en consideración que hasta que introduzca las existencias el acumulado de existencias no es real (incluso existe la
  - posibilidad de tener existencias negativas).

### **CIERRE EJERCICIO CONTABLE**

- Se podrán realizar el cierre a partir del siguiente ejercicio.
- El cierre se realiza por el establecimiento. •
- En caso de que no lo haya realizado a cierta fecha se realizará el cierre de oficio de forma automática. •

| SILICIE: Cierre de ejercicio contable                        |                                          |        |                               |
|--------------------------------------------------------------|------------------------------------------|--------|-------------------------------|
| Consulta Ejercicios Contables Detalle del ejercicio contable |                                          |        |                               |
| Datos establecimiento                                        |                                          |        |                               |
| N.I.F. Obligado : 89890001K                                  | Razón Social: CERTIFICADO UNO TELEMATICA |        | C.A.E Obligado: ES00047H7010T |
| Actividad del C.A.E: [H7] DEPOSITOS FISCALES DE HIDROCARBU   | ROS                                      |        | Oficina: [D47200] Valladolid  |
| Datos ejercicio contable                                     |                                          |        |                               |
| Nº ejercicio contable: ES00047H7010T2023001                  | Ejercicio contable: 2023                 |        | Estado: [AB] Abierto          |
|                                                              |                                          | Volver | Firmar Enviar                 |

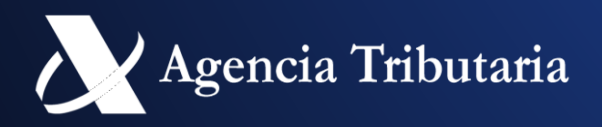

No hay cierre del ejercicio 2024 (formato SILICIE 1.0).

Fecha de apertura: 19-06-2024 13:04:32

### **CIERRE EJERCICIO CONTABLE**

- Una vez cerrado NO se permite suministrar o anular asientos.
- Se permitirá hacer la reapertura:
  - En pruebas
  - Si el cierre se hizo antes la fecha de finalización del periodo de cierre.

| SILICIE: Detalle de ejercicio contable                           |                                                                         |                               |                                        |
|------------------------------------------------------------------|-------------------------------------------------------------------------|-------------------------------|----------------------------------------|
| Consulta Ejercicios Contables Consulta de asientos Reapertura de | el ejercicio contable                                                   |                               |                                        |
|                                                                  |                                                                         |                               |                                        |
| Avisos                                                           |                                                                         |                               |                                        |
| Ejercio contable 2023 cerrado correctamente para el CAE ES000    | 047H7010T el día 19-06-2024 a las 13:59:34 con código seguro de verific | ación:M96G82SV6ZJ6HA7E        |                                        |
|                                                                  | Ν                                                                       |                               |                                        |
| Datos establecimiento                                            | 1/2                                                                     |                               |                                        |
| N.I.F. Obligado : 89890001K                                      | Razón Social: CERTIFICADO UNO TELEMATICA                                | C.A.E Obligado: ES00047H7010T |                                        |
| Actividad del C.A.E: [H7] DEPOSITOS FISCALES DE HIDROCARBU       | JROS                                                                    | Oficina: [D47200] Valladolid  |                                        |
| Datos ejercicio contable                                         |                                                                         |                               |                                        |
| Nº ejercicio contable: ES00047H7010T2023001                      | Ejercicio contable: 2023                                                | Estado: [CE] Cerrado          | Fecha de apertura: 19-06-2024 13:04:32 |
| Fecha de cierre: 19-06-2024 13:59:34                             |                                                                         |                               |                                        |
|                                                                  |                                                                         |                               |                                        |

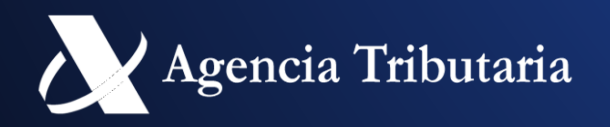

# NORMALIZACIÓN

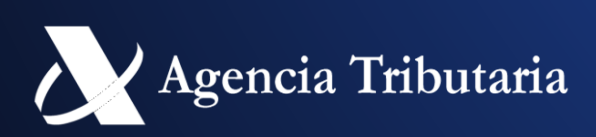

## NORMALIZACIÓN DE DATOS

- Se va a proceder a realizar una normalización de todos los campos para asegurar que no surjan problemas por caracteres similares que no sean apreciables por los establecimientos al suministrar los datos.
- Se producen normalmente al importar datos por fichero, ya que los programas de tratamiento de hojas de calculo pueden • introducir caracteres no visibles a primera vista.
- Se va a realizar la normalización en dos niveles: •
  - Nivel 1 (todos los campos excepto observaciones): consiste en los siguientes pasos
    - Quitar los espacios al principio/final
    - Pasar todos los caracteres a MAYUSCULAS
  - Nivel 2 (campos que identifican existencia de un producto): consiste en los pasos del Nivel 1 y adicionalmente se realiza
    - Si hay mas de un espacio entre palabras se elimina
    - Se eliminan acentos.
    - Se permitirán solo los siguientes tipos de datos.
      - Caracteres: [A-Z] incluyendo la Ñ y Ç.
      - Numéricos: [0-9]
      - Especiales: [.] y [-], [:], [(], [)],[°],[<],[>], [+],[/],[\_],[,]

La normalización se aplica en todas las vías presentación (formulario, importación fichero, web services)

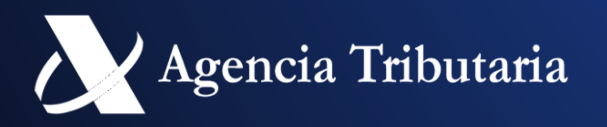

El resto se elimina

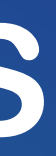

# ¿QUIEN HACE LA NORMALIZACIÓN?

- La normalización la realiza la AEAT de forma automática •
- Previsualización: •
  - En sede se muestra el formulario bloqueado con la normalización realizada para que puedan verificar el cambio antes de suministrar el asiento/s contable.
  - En servicio web solo hay suministro de la información, devolviéndose el resultado ya normalizado. El establecimiento debe verificar esta respuesta y si es necesario guardarla para mantener las equivalencias internas y las suministradas a la AEAT.
- ¿Sería conveniente realizar previamente la normalización en la información suministrada por los sistemas del establecimiento?
  - No es necesario, pero facilitaría el intercambio

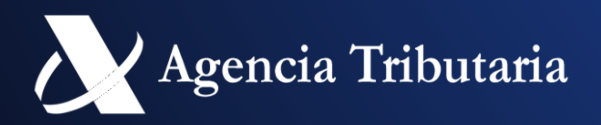

#### ¿Dónde consultar los criterios de normalización?

- Para ver los cambios se muestra un aviso en los formularios y en la lista de tablas auxiliares •
- •

#### Avisos

Criterios de normalización: Por defecto se eliminarán espacios, tildes y caracteres no alfanuméricos ([A-ZÇ0-9]), permitiéndose .(punto), - (guión), : (dos puntos), % (porcentaje), < (mayor que), ( (paréntesis izquierdo), ) (paréntesis derecho), ( (guión bajo) ° (cerillo), + (más), / (barra) y , (coma)

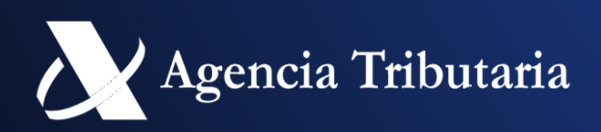

### EJEMPLO NIVEL 1

#### **Texto Introducido**

#### Datos Operaciones de Fabricación/Obtención

El asterisco \* indica que es imprescindible completar este dato

 Tipo de Operación

 A01
 2 ☑

Número Operación ejemplo acento (cajón\*\* ) .

#### **Texto resultante**

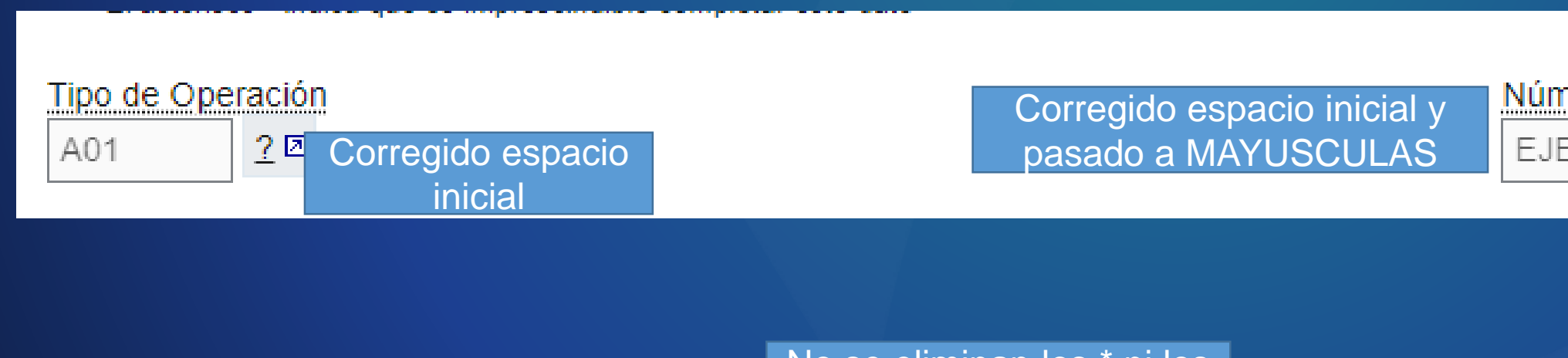

No se eliminan los \* ni los varios espacios seguidos

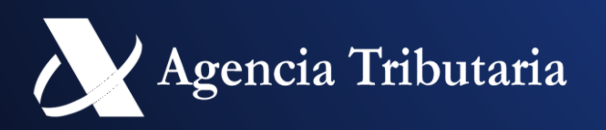

#### Subdirección de Aplicaciones Aduanas e IIEE 35

Número Operación EJEMPLO ACENTO (CAJÓN\*\*).

### **EJEMPLO NIVEL 2**

#### Te

| to Introducido                                                                               |                                                     |                                                                                          |                                                          |
|----------------------------------------------------------------------------------------------|-----------------------------------------------------|------------------------------------------------------------------------------------------|----------------------------------------------------------|
| Datos Producto                                                                               | to data                                             |                                                                                          |                                                          |
| En astensco indica que es imprescindible completar e<br>Epígrafe<br>? I<br>* Cantidad<br>100 | Código Epígrafe<br>2<br>* Unidad de Medida<br>LTR 2 | * <u>Código NC</u><br>27101943<br>* <u>Descripción</u><br>ejemplo acento (cajón** )      | <u>Clave</u><br>2<br>2                                   |
| <u>ensidad</u>                                                                               | Grado Alcohólico                                    | Cantidad de Alcohol Puro                                                                 |                                                          |
| Datos Producto<br>El asterisco * indica que es imprescindible completar                      | este dato                                           |                                                                                          |                                                          |
| 2 ₪<br>Cantidad                                                                              | Código Epígrafe<br>2 2<br>* Unidad de Medida        | * <u>Código NC</u><br>27101943<br>* <u>Descripción</u><br>EJEMPLO ACENTO (CAJON )        | Clave<br>2 ☑<br>* Referencia<br>CDDDSF:0P8               |
| ensidad                                                                                      | Grado Alcohólico                                    | Pasado a MAYUSCULAS y<br>eliminado caracteres especiales<br>como * y los varios espacios | Pasado a MAYUSCULAS, y eliminad<br>caracteres especiales |

#### 7:

| Datos Producto                                                                                |                                                          |                                                                                   |                                        |
|-----------------------------------------------------------------------------------------------|----------------------------------------------------------|-----------------------------------------------------------------------------------|----------------------------------------|
| El asterisco * indica que es imprescindible completar e                                       | este dato                                                |                                                                                   |                                        |
| Epigrafe<br>2 团                                                                               | Código Epígrafe                                          | * <u>Código NC</u><br>27101943                                                    | <u>Clave</u><br><u>?</u> ⊠             |
| Cantidad<br>100                                                                               | * <u>Unidad de Medida</u><br>LTR 2॒ ☑                    | * <u>Descripción</u><br>ejemplo acento (cajón** )                                 | * <u>Referencia</u><br>Çdddsf:op{8}    |
| Densidad                                                                                      | Grado Alcohólico                                         | Cantidad de Alcohol Puro                                                          |                                        |
| to resultante                                                                                 |                                                          |                                                                                   |                                        |
| Datos Producto                                                                                |                                                          |                                                                                   |                                        |
| Datos Producto<br>El asterisco * indica que es imprescindible completar                       | este dato                                                |                                                                                   |                                        |
| Datos Producto<br>El asterisco * indica que es imprescindible completar<br>Epígrafe<br>2 🛙    | este dato <u>Código Epígrafe</u> 2                       | * <u>Código NC</u><br>27101943                                                    | Clave<br>2 🛛                           |
| Datos Producto El asterisco * indica que es imprescindible completar Epígrafe 2  Cantidad 100 | este dato Código Epígrafe 2 2 * Unidad de Medida LTR 2 2 | * <u>Código NC</u><br>27101943<br>* <u>Descripción</u><br>EJEMPLO ACENTO (CAJON ) | 2<br>* <u>Referencia</u><br>ÇDDDSF:OP8 |

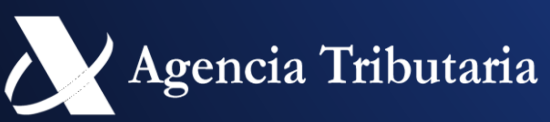

# **IDENTIFICACIÓN PRODUCTO**

- La identificación de los productos objeto de los asientos contables se realiza a través de los siguientes campos del asiento:
  - Epígrafe fiscal
  - Código de epígrafe
  - Clave
  - Código NC (obligatorio)
  - Descripción (obligatorio)
  - Referencia (obligatorio)
- Una vez identificado un producto, todos los asientos contables relativos a las operaciones, movimientos y procesos que afecten a ese producto deben reflejar la misma identificación del producto en todos y cada uno de los campos anteriormente señalados.

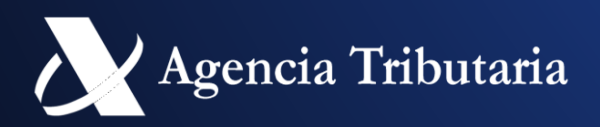

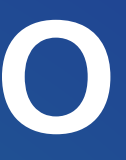

### **CONSULTA DE EXISTENCIAS**

| consulta d           | Existencias po                                     | r ejercicio conta                                  | able      |                                      |                                                |                                       |                                                    |                                               |                                               |                                         |                                  |   |
|----------------------|----------------------------------------------------|----------------------------------------------------|-----------|--------------------------------------|------------------------------------------------|---------------------------------------|----------------------------------------------------|-----------------------------------------------|-----------------------------------------------|-----------------------------------------|----------------------------------|---|
| Consulta de          | e cierres de existeri                              |                                                    |           |                                      |                                                |                                       |                                                    |                                               |                                               |                                         |                                  |   |
| Datos ej             | ercicio contable                                   |                                                    |           |                                      |                                                |                                       |                                                    |                                               |                                               |                                         |                                  |   |
| NIF Estab<br>8989000 | lecimiento<br>1K                                   |                                                    |           | CAE Esta<br>ES00047                  | blecimiento<br>7H7010T                         |                                       |                                                    | Núme<br>ES0                                   | ero Ejercicio Contable<br>0047H7010T2024001   |                                         |                                  |   |
| Epígrafe Fi          | iscal<br>? 🗵<br>lucto                              |                                                    |           | Código de                            | e Epígrafe<br><u>?</u> ⊠<br>ón de Producto     |                                       |                                                    | Códig<br>Unida                                | jo NC                                         |                                         |                                  |   |
|                      | 2 🗵                                                |                                                    |           |                                      |                                                |                                       |                                                    |                                               | 20                                            |                                         |                                  |   |
|                      |                                                    |                                                    |           |                                      |                                                | Bu                                    | scar Limp                                          | viar                                          |                                               |                                         |                                  |   |
|                      | NIF<br>Establecimiento<br>(Criterio<br>Agrupación) | CAE<br>Establecimiento<br>(Criterio<br>Agrupación) | Ejercicio | Epígrafe<br>(Criterio<br>Agrupación) | Código<br>Epígrafe<br>(Criterio<br>Agrupación) | Código NC<br>(Criterio<br>Agrupación) | Referencia<br>Producto<br>(Criterio<br>Agrupación) | Clave<br>Producto<br>(Criterio<br>Agrupación) | Descripción Producto<br>(Criterio Agrupación) | Unidad<br>Medida<br>(Último<br>Asiento) | Cantidad<br>(Campo<br>Acumulado) |   |
| <u>Ver detalle</u>   | 89890001K                                          | ES00047H7010T                                      | 2024      | 1.4                                  | B3                                             | 27101943                              |                                                    |                                               | CON A CENTO B                                 | LTR                                     | 103.420                          | ĺ |
| Ver detalle          | 89890001K                                          | ES00047H7010T                                      | 2024      | 1.4                                  | B3                                             | 27101947                              | C-00241                                            |                                               | GASOLE O C                                    | LTR                                     | 12.120                           |   |
| Ver detalle          | 89890001K                                          | ES00047H7010T                                      | 2024      | 1.4                                  | B3                                             | 27101947                              |                                                    |                                               | GAS OLEO C                                    | LTR                                     | -30                              |   |
| Ver detalle          | 89890001K                                          | ES00047H7010T                                      | 2024      | 1.4                                  | B3                                             | 27101947                              |                                                    |                                               | PRUEBA PARENTESI S 1                          | LTR                                     | 100                              |   |
|                      |                                                    |                                                    |           |                                      |                                                |                                       |                                                    |                                               |                                               |                                         | 115.610                          |   |
| Mostrado             | s los registros 1 a                                | 4 de un total de 4                                 |           |                                      |                                                |                                       |                                                    | _                                             |                                               |                                         |                                  |   |
|                      |                                                    |                                                    |           |                                      |                                                |                                       |                                                    | La de                                         | escripción pa                                 | sa a                                    |                                  |   |

ser criterio de agrupación

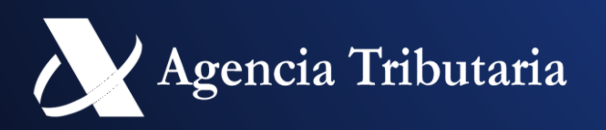

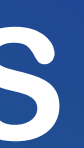

(Campo cumulado

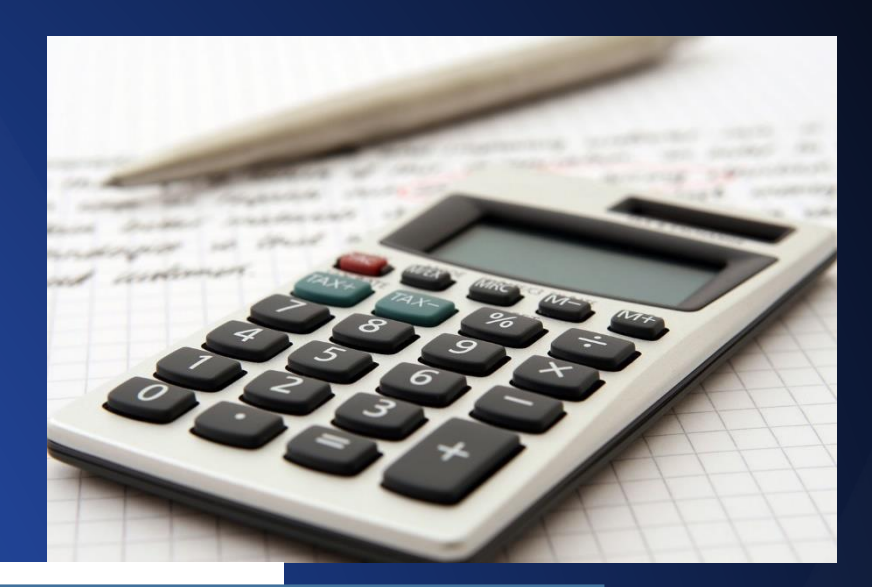

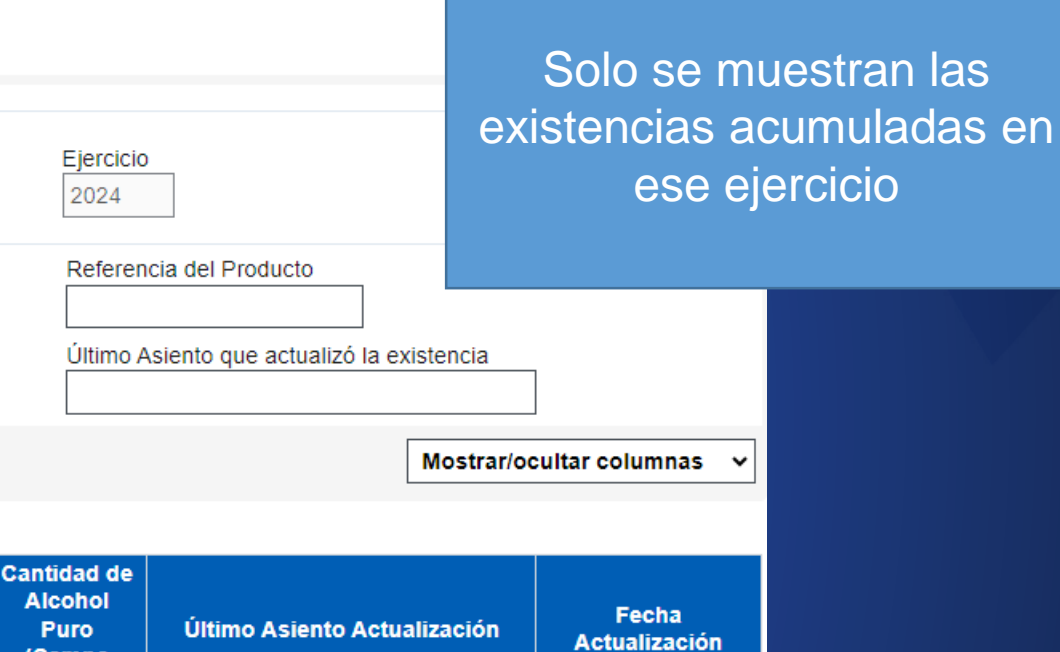

2024ES00047H7010TXM20000008 19-06-2024 16:14:57 2024ES00047H7010TXM200000007 19-06-2024 13:54:16 2024ES00047H7010TXM200000010 19-06-2024 16:14:57 2024ES00047H7010TXM20000009 19-06-2024 16:14:57

# CAMBIOS EN LA ESTRUCTURA DE ASIENTOS

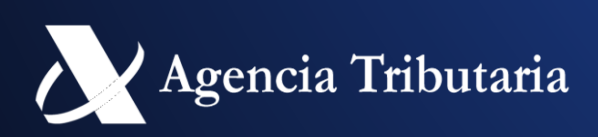

### **ESTRUCTURA DE ASIENTO**

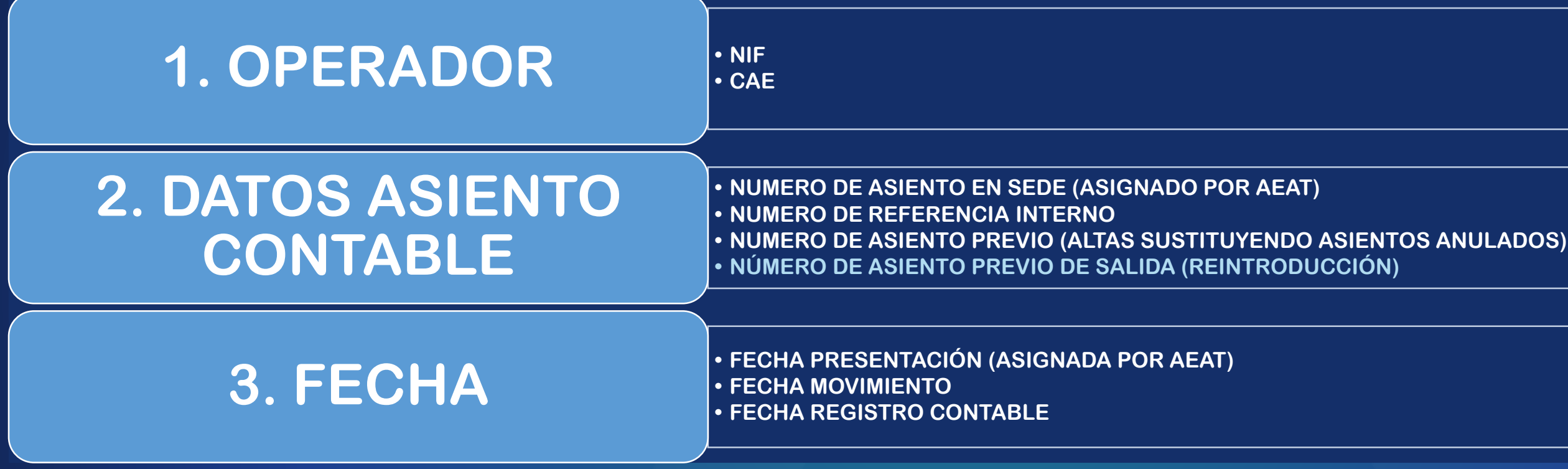

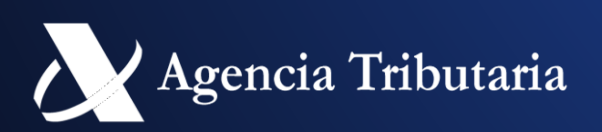

### ESTRUCTURA DE ASIENTO

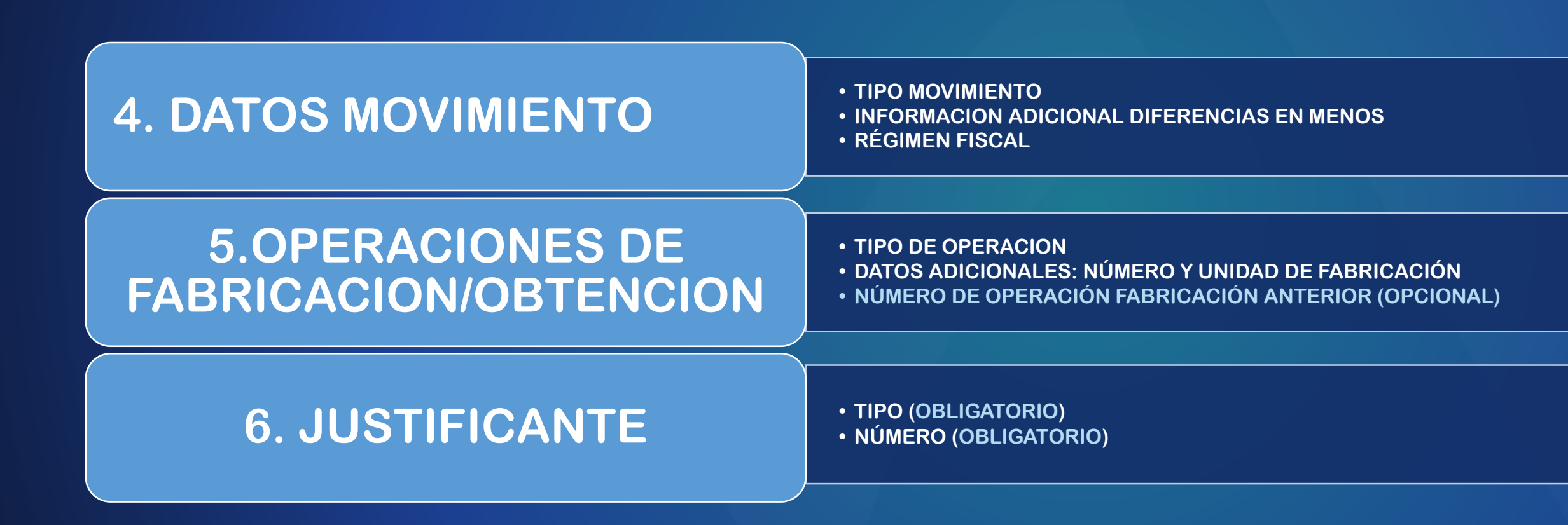

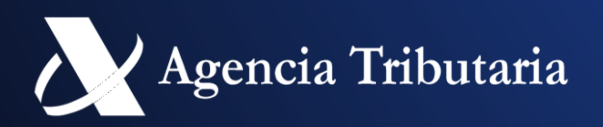

### **ESTRUCTURA DE ASIENTO**

7. ORIGEN/DESTINO (MOVIMIENTOS **EXTERNOS**)

- CAE /N° SEED
- NÚMERO DE SURTIDOR
- LECTURA DE CONTADOR
- IDENTIFICACIÓN DE LA AERONAVE

**8. DATOS REPERCUSION IE** 

• IDENTIFICACION DESTINATARIO REPERCUSION (TIPO/NUM/RAZÓN SOCIAL)

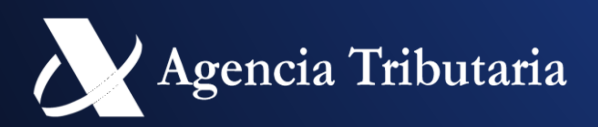

#### IDENTIFICACION ORIGEN/DESTINO (TIPO/NUM/RAZÓN SOCIAL)

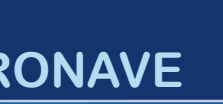

Hidrocarburos

#### Estructura de asiento

#### 9. PRODUCTO

- EPÍGRAFE FISCAL
- CÓDIGO EPÍGRAFE
- CÓDIGO NC
- CLAVE
- CANTIDAD
- UNIDAD DE MEDIDA
- DESCRIPCIÓN DEL PRODUCTO
- REFERENCIA DEL PRODUCTO (OBLIGATORIO)
- GRADO ALCOHÓLICO VOLUMETRICO) ADQUIRIDO (PASA DE 2 A 3 DECIMALES)
- CANTIDAD DE ALCOHOL PURO
- DENSIDAD (PASA DE 3 A 6 DECIMALES)
- PODER CALORÍFICO
- PORCENTAJE DE EXTRACTO
- KG-EXTRACTO
- GRADO PLATO MEDIO
- GRADO ALCOHÓLICO ADQUIRIDO
- GRADO ACÉTICO
- PESO NETO PRODUCTO DEL TABACO
- VALOR DE LA LABOR DE TABACO
- PVP TABACO
- DESCRIPCION DE LA UNIDAD DE VENTA
- CONTENIDO UNIDAD DE VENTA DE TABACO

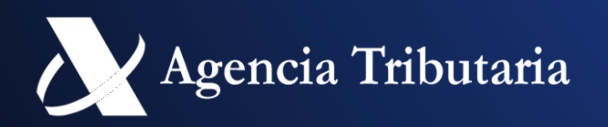

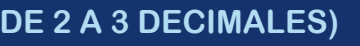

#### Estructura de asiento

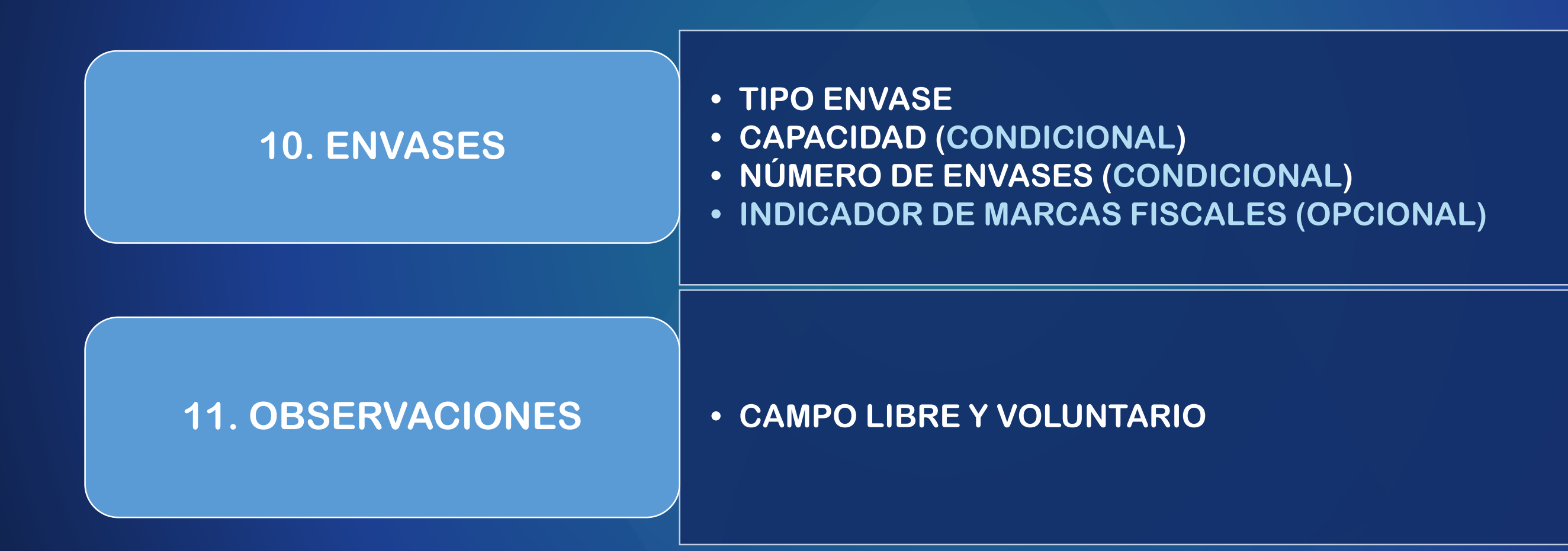

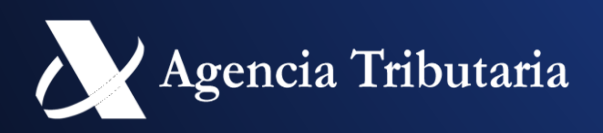

### CAMBIOS TABLAS AUXILIARES

- Se ha optado por desdoblar tablas que aplican solo a SILICiE 2.0
  - Tipo de Documento de Identificación: incluye la aduana con valor 4. (https://www2.agenciatributaria.gob.es/wlpl/ADSI-LICO/TOUErvalor)

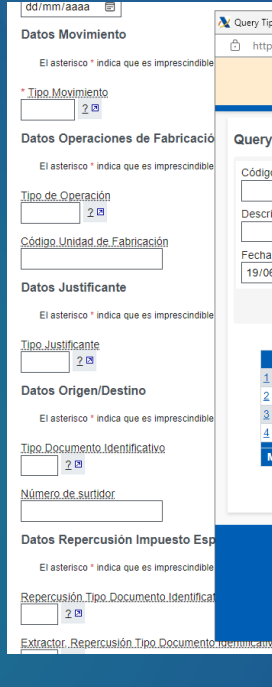

- Justificantes
- https://www2.agenciatributaria.gob.es/wlpl/ADSI-LICO/TQueryTIJ2
- Se incluyen los códigos J11 y J12 como nuevos y utilizables solo en V2.

| Código           | Descripción                                              | Fecha Inicio | Fecha Fin  | NÚMERO JUSTIFICANTE                     |
|------------------|----------------------------------------------------------|--------------|------------|-----------------------------------------|
| <u>J01</u>       | Documento Administrativo Electrónico (E-DA)              | 01-01-2019   | 31-12-2099 | ARC                                     |
| <u>J02</u>       | Documento de acompañamiento de emergencia                | 01-01-2019   | 31-12-2099 | Número referencia local                 |
| <u>J03</u>       | Albarán de Circulación                                   | 01-01-2019   | 31-12-2099 | Número referencia                       |
| <u>J04</u>       | Albarán de Circulación Ventas en ruta                    | 01-01-2019   | 31-12-2099 | Código referencia electrónico (CRE)     |
| <u>J05</u>       | Comprobante de Entrega                                   | 01-01-2019   | 31-12-2099 | Número de referencia                    |
| <u>J06</u>       | Documento de Importación                                 | 01-01-2019   | 31-12-2099 | MRN ó nº asignado al documento aduanero |
| <u>J07</u>       | Autorización de la Oficina Gestora                       | 01-01-2019   | 31-12-2099 | Número autorización                     |
| <u>J08</u>       | Diligencia del servicio de Intervención                  | 01-01-2019   | 31-12-2099 | Fecha o número de diligencia            |
| <u>J09</u>       | Parte de fabricación o trabajo, embotellado o envasado   | 01-01-2019   | 31-12-2099 | Número de parte                         |
| <u>J10</u>       | Declaración de Trabajo                                   | 01-01-2019   | 31-12-2099 | Número de declaración de trabajo        |
| <u>J11</u>       | Otros                                                    | 01-01-2019   | 31-12-2099 | Número de identificación del documento  |
| <u>J12</u>       | Justificante recuento / inventario                       | 01-08-2024   | 31-12-2099 | Número asignado al documento            |
| <u>J13</u>       | Justificante operaciones suministradas de forma agregada | 01-08-2024   | 31-12-2099 | Número asignado al documento            |
| Mostrados los re | gistros 1 a 13 de un total de 13                         |              |            |                                         |

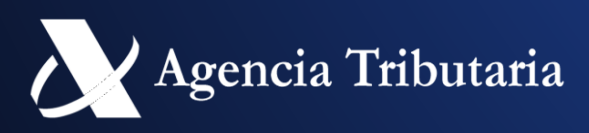

|                                                                                                    |                                                                                                    | dd/mm/aaaa 🖃                                         |                                         |          |                                                                                                    |               |     |
|----------------------------------------------------------------------------------------------------|----------------------------------------------------------------------------------------------------|------------------------------------------------------|-----------------------------------------|----------|----------------------------------------------------------------------------------------------------|---------------|-----|
| s de Documentos V2 SILICIE (ADSITDV2) - Perfil 1: Mi                                                                   | crosoft Edge                                                                                                    |                                                      |                                         |          |                                                                                                    | -             |     |
| //www1.agenciatributaria.gob.aeat/wlpl/ADSI                                                                            | -LICO/TQueryTDV2?parForm=form                                                                                    | u&parltem=OD_TipDocumentoIden                        | t&QUE-MODO=AYUDA&fve                    | entana=S |                                                                                                    |               |     |
| COBERNO<br>DE ERRARA<br>MINITERO<br>DE ERRARA                                                                          | Agencia Tributaria<br>Sede electrónica (Desarrollo)                                                              | 🖆 Java17 TEA                                         | TRIBUTOS 19/06/2024 17                  | 13:56    | L CERTIFICADO UNO T 🚺 🗸                                                                                        | ES 🗸          |     |
| Tipos de Documentos V2 SILICIE                                                                                         | (ADSITDV2)                                                                                                    |                                                      |                                         |          |                                                                                                    |               |     |
|                                                                                                    |                                                                                                    |                                                      |                                         |          |                                                                                                    |               |     |
|                                                                                                    |                                                                                                    |                                                      |                                         |          |                                                                                                    |               |     |
| ción%                                                                                                    |                                                                                                    |                                                      |                                         |          |                                                                                                    |               |     |
|                                                                                                    |                                                                                                    |                                                      |                                         |          |                                                                                                    |               |     |
| consulta%<br>2024 🗊                                                                                                    |                                                                                                    |                                                      |                                         |          |                                                                                                    |               |     |
|                                                                                                    | Buscar                                                                                                    | Limpiar Exportar                                     |                                         |          | Mostrar/oo                                                                                                    | ultar columna | s v |
|                                                                                                    |                                                                                                    | Campian Composition                                  |                                         |          |                                                                                                    |               |     |
|                                                                                                    |                                                                                                    |                                                      |                                         |          |                                                                                                    |               | _   |
| Código D                                                                                                    | escripción                                                                                                    | Fecha Inicio                                         | Fecha Fin                               |          | VERIFICA EXISTENCIA                                                                                            |               |     |
| NIF o NIE espanol                                                                                                    |                                                                                                    | 01-01-2019                                           | 31-12-2099                              | SI       |                                                                                                    |               |     |
| NIF IVA intracomunitari                                                                                                | 0                                                                                                    | 01-01-2019                                           | 31-12-2099                              | NO       |                                                                                                    |               |     |
| Otros                                                                                                    |                                                                                                    | 03.06.2024                                           | 31-12-2099                              | NU       |                                                                                                    |               |     |
| Adualia                                                                                                    |                                                                                                    | 03-06-2024                                           | 31-12-2035                              | 31       |                                                                                                    |               |     |
|                                                                                                    |                                                                                                    |                                                      |                                         |          |                                                                                                    |               |     |
| ostrados los registros 1 a 4 de un total de                                                                            | 4                                                                                                    |                                                      |                                         |          |                                                                                                    |               |     |
| ostrados los registros 1 a 4 de un total de                                                                            | 4                                                                                                    | Exportar                                             |                                         |          |                                                                                                    |               |     |
| ostrados los registros 1 a 4 de un total de                                                                            | 4                                                                                                    | Exportar                                             |                                         |          |                                                                                                    |               |     |
| ostrados los registros 1 a 4 de un total de                                                                            | 4<br>Contacta con posotr                                                                                         | Exportar                                             |                                         |          | Enlaces de interés                                                                                             |               |     |
| strados los registros 1 a 4 de un total de<br>Agencia Tributaria                                                       | Contacta con nosotr                                                                                              | Exportar<br>os Ayuda                                 |                                         |          | Enlaces de interés                                                                                             |               |     |
| strados los registros 1 a 4 de un total de<br>Agencia Tributaria<br>Accesibilidad                                      | <ul> <li>Contacta con nosotre</li> <li>Teléfonos de interés</li> </ul>                                           | Exportar<br>os Ayuda<br>Buscar                       |                                         |          | Enlaces de interés<br>Ministerio de Hacienda                                                                   |               |     |
| strados los registros 1 a 4 de un total de<br>Agencia Tributaria<br>Accesibilidad<br>Aviso de seguridad                | <ul> <li>Contacta con nosotre</li> <li>Teléfonos de interés</li> <li>Buscador de oficinas</li> </ul>             | Exportar<br>Dos Ayuda<br>Buscar<br>Consult           | as informáticas                         |          | Enlaces de interés<br>Ministerio de Hacienda<br>Fiscalidad autonómica y local [                                | -7            |     |
| strados los registros 1 a 4 de un total de<br>Agencia Tributaría<br>Accesibilidad<br>Aviso de seguridad<br>Aviso legal | <ul> <li>Contacta con nosotro<br/>Teléfonos de interés<br/>Buscador de oficinas<br/>Asistencia y Cita</li> </ul> | Exportar<br>DS Ayuda<br>Buscar<br>Consult<br>Conteni | as informáticas<br>dos en lectura fácil |          | Enlaces de interés<br>Ministerio de Hacienda<br>Fiscalidad autonómica y local (<br>Consejo para la Defensa del | -7            |     |

# CAMBIOS SILICIE 2.0 **POR SERVICIOS WEB**

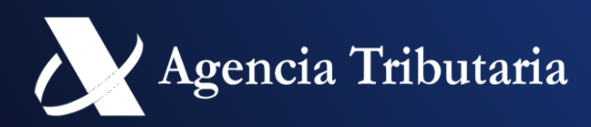

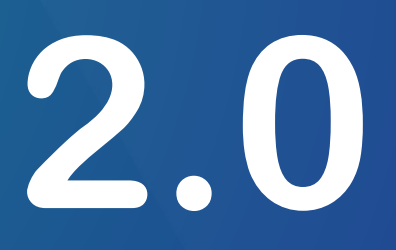

### **UN BREVE REPASO...**

- Van a convivir los servicios web : •
  - SILICIE 1.0
  - SILICIE 2.0
- En SILICIE 2.0 se mantienen los servicios separados por grupo (altas, consultas e informe de asientos agrupados)
  - Alcohol y Bebidas Alcohólicas
  - Hidrocarburos •
  - Labores del Tabaco
  - Alcohol, bebidas Alcohólicas y Labores del tabaco
- Se siguen manteniendo servicios comunes: •
  - Anulación
  - Consulta de Existencias
  - Consulta de cierre de existencias
  - Consulta de movimientos acumulados

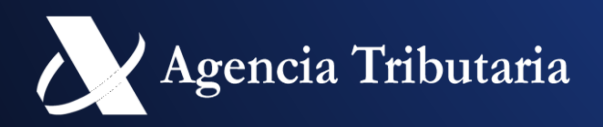

# ENLACE A DOCUMENTACIÓN

#### Documentación de servicios web

• <u>Servicios Web (agenciatributaria.gob.es)</u>, consultar la información de SILICIE v2.

|                                                       | SILICIE - Suministro Inmedi<br>SILICIE_As<br>SILICIE_As<br>ZIP | ato de Libros Contables de Impuesto<br>spectos_Generales_Servicio_Web v1.0<br>spectos_Generales_Servicio_Web v2.0<br>Reglas v1.0<br>Reglas v2.0<br>Documentación completa v2.0 | os Especiales  |                      |
|-------------------------------------------------------|----------------------------------------------------------------|----------------------------------------------------------------------------------------------------|----------------|----------------------|
| SERVICIO                                              | WSDL                                                           | ESQUEMA ENTRADA                                                                                                    | ESQUEMA SALIDA | DOCUMENTACIÓN        |
| Alta de Alcohol V1.0                                  | IESA1V1.wsdl                                                   | IESA1V1Ent.xsd                                                                                                    | IESA1V1Sal.xsd | IESA1.pdf IESA1.xlsx |
| Alta de Mixtos V1.0                                   | IESM1V1.wsdl                                                   | IESM1V1Ent.xsd                                                                                                    | IESM1V1Sal.xsd | IESM1.pdf IESM1.xlsx |
| Alta de Hidrocarburos V1.0                            | IESH1V1.wsdl                                                   | IESH1V1Ent.xsd                                                                                                    | IESH1V1Sal.xsd | IESH1.pdf IESH1.xlsx |
| Alta de Tabaco V1.0                                   | IEST1V1.wsdl                                                   | IEST1V1Ent.xsd                                                                                                    | IEST1V1Sal.xsd | IEST1.pdf IEST1.xlsx |
| Alta Ejercicio Contable V2.0                          | IEECAV2.wsdl                                                   | IEECAV2Ent.xsd                                                                                                    | IEECAV2Sal.xsd | IEECAV2.pdf          |
| Alta de Alcohol V2.0                                  | IESA1V2.wsdl                                                   | IESA1V2Ent.xsd                                                                                                    | IESA1V2Sal.xsd | IESA1V2.pdf          |
| Alta de Mixtos V2.0                                   | IESM1V2.wsdl                                                   | IESM1V2Ent.xsd                                                                                                    | IESM1V2Sal.xsd | IESM1V2.pdf          |
| Alta de Hidrocarburos V2.0                            | IESH1V2.wsdl                                                   | IESH1V2Ent.xsd                                                                                                    | IESH1V2Sal.xsd | IESH1V2.pdf          |
| Alta de Tabaco V2.0                                   | IEST1V2.wsdl                                                   | IEST1V2Ent.xsd                                                                                                    | IEST1V2Sal.xsd | IEST1V2.pdf          |
| Cierre Ejercicio Contable V2.0                        | IEECIV2.wsdl                                                   | IEECIV2Ent.xsd                                                                                                    | IEECIV2Sal.xsd | IEECIV2.pdf          |
| Baja Completa V1.0                                    | IESX4V1.wsdl                                                   | IESX4V1Ent.xsd                                                                                                    | IESX4V1Sal.xsd | IESX4.pdf IESX4.xlsx |
| Baja Completa V2.0                                    | IESX4V2.wsdl                                                   | IESX4V2Ent.xsd                                                                                                    | IESX4V2Sal.xsd | IESX4V2.pdf          |
| Consulta Ejercicio Contable v2.0                      | IEECOV2.wsdl                                                   | IEECOV2Ent.xsd                                                                                                    | IEECOV2Sal.xsd | IEECOV2.pdf          |
| Consulta de Alcohol V1.0                              | IESA2V1.wsdl                                                   | IESA2V1Ent.xsd                                                                                                    | IESA2V1Sal.xsd | IESA2.pdf IESA2.xlsx |
| Consulta de Mixtos V1.0                               | IESM2V1.wsdl                                                   | IESM2V1Ent.xsd                                                                                                    | IESM2V1Sal.xsd | IESM2.pdf IESM2.xlsx |
| Consulta de Hidrocarburos V1.0                        | IESH2V1.wsdl                                                   | IESH2V1Ent.xsd                                                                                                    | IESH2V1Sal.xsd | IESH2.pdf IESH2.xlsx |
| Consulta de Tabaco V1.0                               | IEST2V1.wsdl                                                   | IEST2V1Ent.xsd                                                                                                    | IEST2V1Sal.xsd | IEST2.pdf IEST2.xlsx |
| Consulta de Alcohol V2.0                              | IESA2V2.wsdl                                                   | IESA2V2Ent.xsd                                                                                                    | IESA2V2Sal.xsd | IESA2V2.pdf          |
| Consulta de Mixtos V2.0                               | IESM2V2.wsdl                                                   | IESM2V2Ent.xsd                                                                                                    | IESM2V2Sal.xsd | IESM2V2.pdf          |
| Consulta de Hidrocarburos V2.0                        | IESH2V2.wsdl                                                   | IESH2V2Ent.xsd                                                                                                    | IESH2V2Sal.xsd | IESH2V2.pdf          |
| Consulta de Tabaco V2.0                               | IEST2V2.wsdl                                                   | IEST2V2Ent.xsd                                                                                                    | IEST2V2Sal.xsd | IEST2V2.pdf          |
| Consulta de Existencias V1.0                          | IESX3V1.wsdl                                                   | IESX3V1Ent.xsd                                                                                                    | IESX3V1Sal.xsd | IESX3.pdf IESX3.xlsx |
| Consulta de Existencias V2.0                          | IESX3V2.wsdl                                                   | IESX3V2Ent.xsd                                                                                                    | IESX3V2Sal.xsd | IESX3V2.pdf          |
| Consulta de Cierres de Existencia V1.0                | IESC3V1.wsdl                                                   | IESC3V1Ent.xsd                                                                                                    | IESC3V1Sal.xsd | IESC3.pdf            |
| Consulta de Cierres de Existencia V2.0                | IESC3V2.wsdl                                                   | IESC3V2Ent.xsd                                                                                                    | IESC3V2Sal.xsd | IESC3V2.pdf          |
| Informes de Movimientos Acumulados Alchohol V1.0      | IESA5V1.wsdl                                                   | IESA5V1Ent.xsd                                                                                                    | IESA5V1Sal.xsd | IESA5.pdf            |
| Informes de Movimientos Acumulados Tabaco V1.0        | IEST5V1.wsdl                                                   | IEST5V1Ent.xsd                                                                                                    | IEST5V1Sal.xsd | IEST5.pdf            |
| Informes de Movimientos Acumulados Hidrocarburos V1.0 | IESH5V1.wsdl                                                   | IESH5V1Ent.xsd                                                                                                    | IESH5V1Sal.xsd | IESH5.pdf            |
| Informes de Movimientos Acumulados Mixtos V1.0        | IESM5V1.wsdl                                                   | IESM5V1Ent.xsd                                                                                                    | IESM5V1Sal.xsd | IESM5.pdf            |
| Informes de Movimientos Acumulados Alchohol V2.0      | IESA5V2.wsdl                                                   | IESA5V2Ent.xsd                                                                                                    | IESA5V2Sal.xsd | IESA5V2.pdf          |
| Informes de Movimientos Acumulados Tabaco V2.0        | IEST5V2.wsdl                                                   | IEST5V2Ent.xsd                                                                                                    | IEST5V2Sal.xsd | IEST5V2.pdf          |
| Informes de Movimientos Acumulados Hidrocarburos V2.0 | IESH5V2.wsdl                                                   | IESH5V2Ent.xsd                                                                                                    | IESH5V2Sal.xsd | IESH5V2.pdf          |
| Informes de Movimientos Acumulados Mixtos V2.0        | IESM5V2.wsdl                                                   | IESM5V2Ent.xsd                                                                                                    | IESM5V2Sal.xsd | IESM5V2.pdf          |

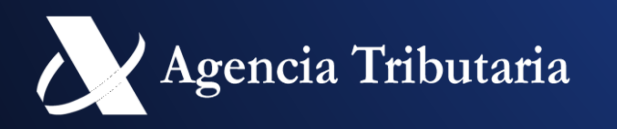

# CONVIVIMOS....; PERO COMO NOS DIFERENCIAMOS?

- Por el namespace
  - V1: https://www3.agenciatributaria.gob.es/static files/common/internet/dep/aduanas/es/aeat/adsi/lico/ws/v1/altas/alc/IESA1V1.wsdl
  - V2: https://www3.agenciatributaria.gob.es/static\_files/common/internet/dep/aduanas/es/aeat/adsi/lico/ws/v2/altas/alc/IESA1V2.wsdl
- Por los endpoint: •
  - V1: https://www1.agenciatributaria.gob.es/wlpl/ADSI-LICO/ws/IESA1V1SOAP
  - V2: https://www1.agenciatributaria.gob.es/wlpl/ADSI-LICO/ws/IESA1V2SOAP
- En versión SILICIE 2.0 se tiene que identificar el ejercicio contable, para ello en todos los servicios se identifica en la • cabecera el numero de ejercicio contable.

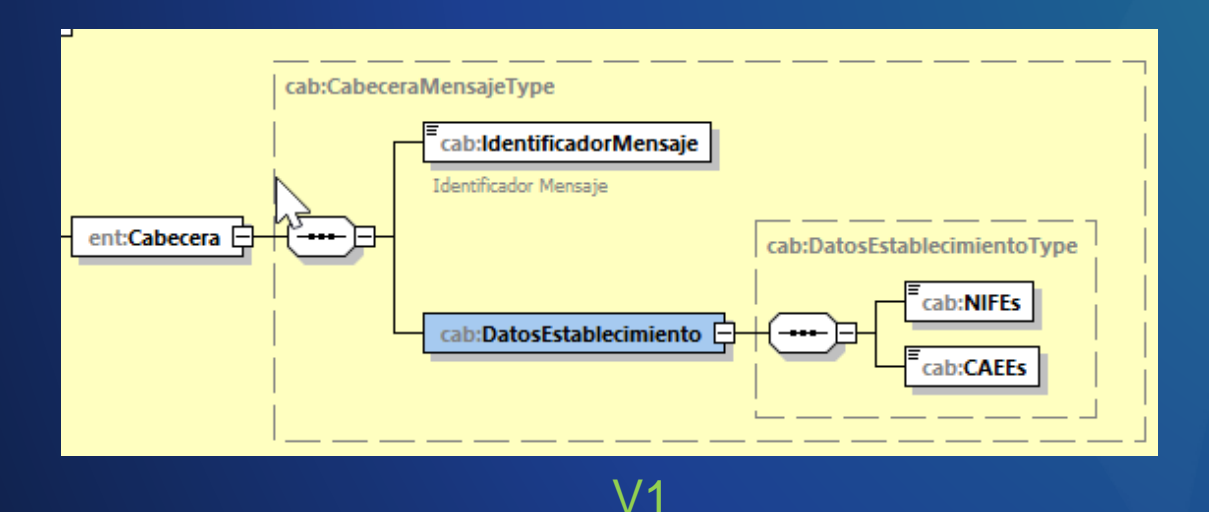

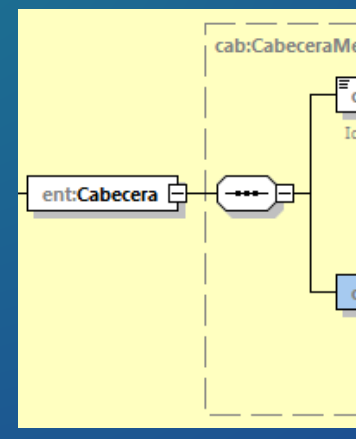

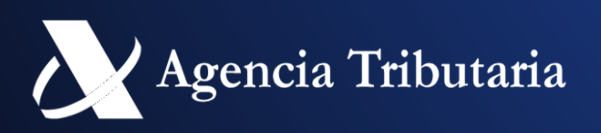

Se rechazaría los mensaje dirigidos a un endpoint V1 con un namespace V2 y viceversa

| cab:IdentificadorMensaje |                              |
|--------------------------|------------------------------|
| Identificador Mensaje    |                              |
|                          | cab:DatosEstablecimientoType |
|                          | Cab:NIFEs                    |
| cab:DatosEstablecimiento | cab:CAEEs                    |
|                          | Teab:NumeroEjercicioContable |
|                          |                              |
|                          |                              |

### **NUEVOS SERVICIOS EJERCICIO** CONTABLE

- Van a existir tres nuevos servicios web:
  - Apertura de ejercicio contable: creación de un nuevo ejercicio
    - Petición
      - NIF
      - CAE
      - Ejercicio
    - Respuesta:
      - Numero de Ejercicio Contable

¡¡Importante guardar este campo!!

- Fecha de apertura
- Consulta de ejercicio contable: devuelve la lista de ejercicios contables y su estado.
- Cierre de Ejercicio Contable: cierre del ejercicio contable.
- Son servicios que se invocarán muy poco (una vez por año), y se pueden realizar por formularios de sede electrónica.

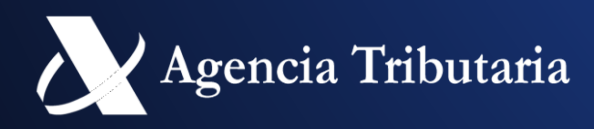

Se mantiene la cabecera de V1 al no tratar información de un ejercicio contable en concreto

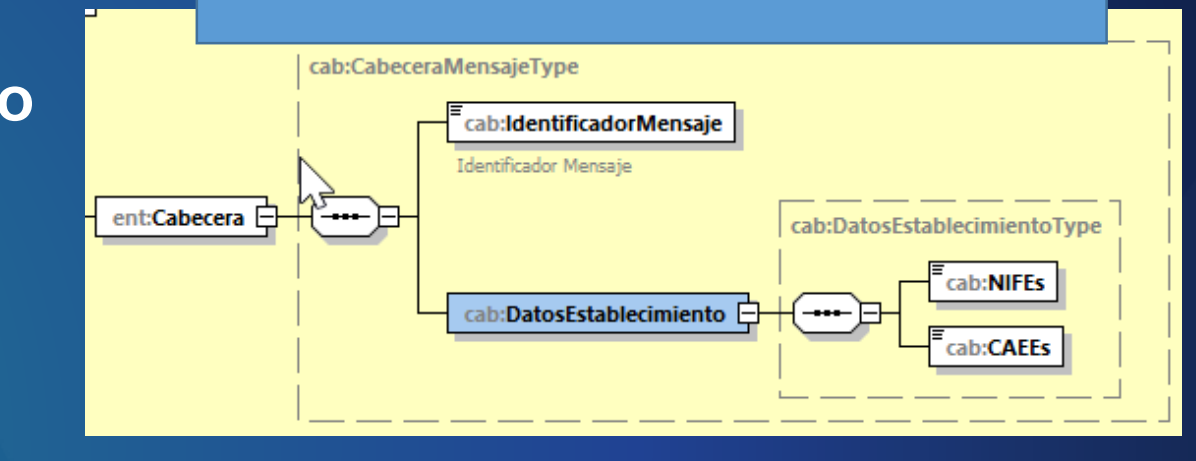

### **CAMBIOS GENERALES**

#### Altas

- Separación del Número Asiento previo en dos campos diferenciados:
  - Numero de Asiento previo:
    - Sustitución de asientos previamente anulados
    - En tipos de movimientos reintroducción art 27 y 38.1
  - Numero de Asiento previo de salida (reintroducción):
    - En tipos de movimientos reintroducción art 27 y 38.1
- **Grupo Justificante Obligatorio**
- Cambio en identificación producto:
  - Obligatorio Referencia Producto
- Se normalizarán campos:
  - Nivel 1: espacios delante y detrás, y se pasa todo a MAYUSCULAS.
  - Nivel 2 (los campos que afectan a existencias): se permite solo caracteres alfabéticos, numéricos, "-" y "." el resto se elimina
- Consultas de asientos •
  - Se devuelve el estado del Asiento (A: Activo B: Anulado)
  - Se permite filtrar por estado asiento
    - Por ejemplo para ver los asientos activos en un intervalo de tiempo se suele filtrar por asientos activos y con un tipo de asiento Alta.
  - Se elimina la información del campo CSV.
  - Se permite el filtrado por descripción.
  - Se va desactivar la limitación de que el filtro de fechas sea mayor a 90 días. (Pendiente evaluar)

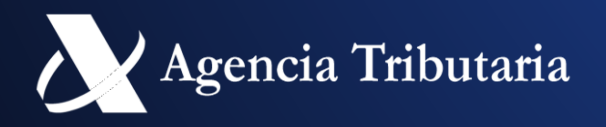

### **CAMBIOS GENERALES**

- Consulta de Existencias •
  - La descripción pasa a ser un criterio de agregación y de filtrado
- **Consulta Cierre de Existencias** •
  - Sin cambios (excepto cabecera con número ejercicio contable), tiene los mismo criterios de agregación que las existencias.
- Informe de Movimientos Acumulados •
  - Sin cambios (excepto cabecera con número ejercicio contable)
- Anulaciones •
  - Sin cambios (excepto cabecera con número ejercicio contable)
- Tablas Auxiliares: se han desdoblado ciertas tablas para separar la V1 y la V2
  - Tipo de documento identificación Origen/Destino: se ha incluido el
  - Justificante:
  - ....

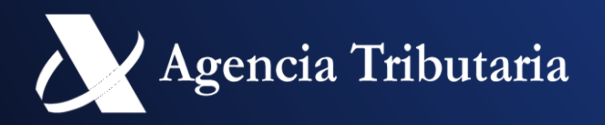

Se ha mantenido la numeración previa existente

### **ENTORNOS PRUEBA**

#### PRUEBAS EN EL ENTORNO DE PRUEBAS (30 de Octubre de 2024) •

- Invocación a los servicios ubicados en unas url's de pruebas de la AEAT
- La información presentada se consolida en la base de datos de pruebas por la que se podrán realizar pruebas de integridad del flujo completo de la información.
- Solicitar por parte del operador un CAE de pruebas a la AEAT (si no tienen ya alguno de pruebas), en el buzón atenusu@correo.aeat.es •

#### PRUEBAS SOBRE EL ENTORNO REAL (no disponible hasta el 01 de enero de 2025), MODO TEST •

- Abierto indefinidamente •
- Invocación a los servicios ubicados en las url's de producción utilizando el •
- indicador de test que se encuentra disponible en todos los servicios web definidos. •
- Se comprobarán y validarán los datos declarados sobre las bases de datos reales de la AEAT, pero en ningún momento se consolidará la información declarada

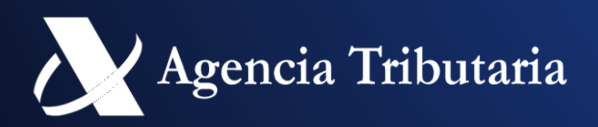

Se pueden utilizar los CAEs de prueba existentes anteriormente.

# ENTORNOS PRUEBA (PREPRODUCCIÓN)

- Accesible por formulario en la siguiente dirección: •
- **Requisitos previos:** •
  - Disponer de un certificado digital
  - Disponer de un CAE de pruebas (puede solicitar uno en caso de no disponer de ello en el buzón de atenusu@correo.aeat.es, recuerde que el NIF • del certificado debe estar asociado al CAE en cuestión.
- El enlace solicita un certificado electrónico para acceder, y se accede a la consulta de ejercicios contables: •

| Cobierno<br>Cobierno<br>Ce España<br>MINISTERIO<br>DE HACENDA<br>MINISTERIO<br>DE HACENDA                                                                    | 🖆 Java17 TEA                                 | TRIBUTOS 29/10/2024 09:30:40          |  |  |  |  |
|----------------------------------------------------------------------------------------------------|----------------------------------------------|---------------------------------------|--|--|--|--|
| SILICIE: Consulta de ejercicios contables                                                                                                    | Nótese que se obtiene el NIF del certificado |                                       |  |  |  |  |
| N° Ejercicio Contable     N.I.F. Obligado       2024     89890002E       Fecha de Apertura desde     Fecha de Apertura hasta       dd/mm/aaaa     dd/mm/aaaa | C.A.E Obligado Ejercicio Contabl             | e Estado<br>Elija la opción deseada ✔ |  |  |  |  |
|                                                                                                    | Buscar Limpiar                               |                                       |  |  |  |  |
| Establezca los datos que determinarán la consulta y pulse 'BUSCAR'                                                                                           |                                              |                                       |  |  |  |  |

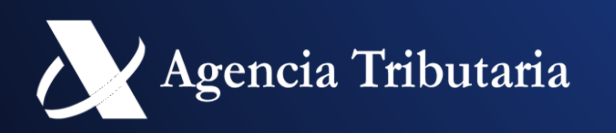

# ENTORNOS PRUEBA (PREPRODUCCIÓN)

Debe solicitar la apertura de un ejercicio contable (presione el enlace "Apertura de ejercicio Contable") •

| SILICIE: Apertura de ejercicio contable                         |                                               |  |
|-----------------------------------------------------------------|-----------------------------------------------|--|
| Consulta Ejercicios Contables                                   |                                               |  |
| Datos Apertura                                                  |                                               |  |
| El asterisco * indica que es imprescindible completar este dato |                                               |  |
| * N.I.F. Obligado<br>89890002E                                  | * Razón Social<br>CERTIFICADO DOS TELEMATICAS |  |
| * C.A.E Obligado                                                | Ejercicio Contable                            |  |
|                                                                 | Aceptar                                       |  |

En el entorno de preproducción se va a permitir crear ejercicios contables desde el 2023 para que se pueda evaluar tener • varios ejercicios abiertos y como se realizaría su gestión.

| SILICIE: Consulta de ejercicios contables      |                              |                                 |              |                     |                               |                          |
|------------------------------------------------|------------------------------|---------------------------------|--------------|---------------------|-------------------------------|--------------------------|
| Apertura de Ejercicio Contable                 |                              |                                 |              |                     |                               |                          |
| Nº Ejercicio Contable                          | N.I.F. Obligado<br>89890002E | C.A.E Obligado<br>ES00028H7059G |              | Ejercicio Contable  | Estado<br>Elija la opción des | seada 🗸                  |
| dd/mm/aaaa 🖃                                   | dd/mm/aaaa 📰                 |                                 |              |                     |                               |                          |
|                                                |                              | Buscar Limpiar                  |              |                     |                               | Mostrar/ocultar columnas |
|                                                |                              |                                 |              |                     |                               |                          |
| Nº Ejercicio Contable                          | C.A.E Obligado               | Ejercicio Contable              | Estado       | Fecha de Apertura   | Fecha de Cierre               | Nº Asientos              |
| ES00028H7059G2023001                           | ES00028H7059G                | 2023                            | [AB] Abierto | 2024-10-03 07:54:02 |                               | 1                        |
| ES00028H7059G2024001                           | ES00028H7059G                | 2024                            | [AB] Abierto | 2024-10-03 08:00:25 |                               | 1                        |
| Mostrados los registros 1 a 2 de un total de 2 |                              |                                 |              | •                   |                               |                          |
|                                                |                              | N                               |              |                     |                               |                          |

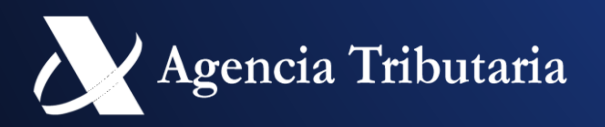

Indicar CAE y Ejercicio Contable (Ej: 2023)

# ENTORNOS PRUEBA (PREPRODUCCIÓN)

Una vez seleccionado un ejercicio contable, se disponen de enlaces a los diferentes servicios de forma similar a como se • realizan en SILICIE v1

| SILICIE: Detalle de ejercicio contable                  |                                                                         |                                           |                                        |
|---------------------------------------------------------|-------------------------------------------------------------------------|-------------------------------------------|----------------------------------------|
| Consulta Ejercicios Contables Consulta de Asientos Cons | sulta de existencias 🗵 Alta de Asiento 🛛 Alta de Asientos Importación I | Fichero Consulta agregada de asientos 🗵 🛛 | Declaración Electrónica 🛛              |
| Datos Establecimiento                                   |                                                                         |                                           |                                        |
| N.I.F. Obligado : 89890002E                             | Razón Social: CERTIFICADO DOS TELEMATICAS                               | C.A.E Obligado: ES00028H7059G             |                                        |
| Actividad del C.A.E: [H7] DEPOSITOS FISCALES DE HIDRO   | OCARBUROS                                                               | Oficina: [D28200] Madrid                  |                                        |
| Datos Ejercicio Contable                                |                                                                         |                                           |                                        |
| Nº Ejercicio Contable: ES00028H7059G2023001             | Ejercicio Contable: 2023                                                | Estado: [AB] Abierto                      | Fecha de Apertura: 03-10-2024 07:54:02 |
|                                                         | Cier                                                                    | rre del Ejercicio Contable                | $\searrow$                             |

En el entorno de prueba se va a permitir cerrar, y reabrir el ejercicio contable para que los establecimientos puedan hacer • pruebas.

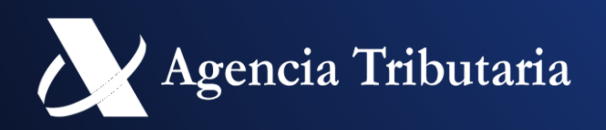

# ENLACE A DOCUMENTACIÓN

#### Documentación de servicios web •

- ), consultar la información de SILICIE v2.
- (accesible en la propia pagina de importación). **Documentación por importación fichero** •

|                | GRUPO ALCOHOL Y BEBIDAS ALCOHÓLICAS, Alta de Asientos, Importación Fichero                                                                                               |                    |
|----------------|----------------------------------------------------------------------------------------------------|--------------------|
|                | Volver al detalle del Ejercicio Contable Consulta de asientos Alta Formulario                                                                                            |                    |
|                | Avisos<br>En los campos de texto se eliminarán caracteres no permitidos y se convertirá todo a mayúsculas. Únicamente se permiten caracteres alfanuméricos (A-Z0-9), . ( | punto) y - (guión) |
|                | Datos Establecimiento                                                                                                    |                    |
|                | N.I.F. Obligado : 89890001K         Razón Social: CERTIFICADO UNO TELEMATICA         C.A.E Obligado: ES00001C1001Y                                                       |                    |
|                | Actividad del C.A.E:       [C1] FABRICAS DE CERVEZAS       Oficina:       [D01200] Alava                                                                                 |                    |
|                | Datos Ejercicio Contable                                                                                                    |                    |
|                | N° Ejercicio Contable: ES00001C1001Y2024001 Ejercicio Contable: 2024 Estado: [AB] Abierto                                                                                | Fecha de Apert     |
|                | Fecha de Cierre: 25-06-2024 12:56:12                                                                                                    |                    |
| Especificación | Documentación y ejemplos de uso<br>Documentación técnica (zip) Plantilla.csv  Ejemplo.csv Ejemplo.csv Ejemplo                                                            |                    |
|                | Importación Ficheros                                                                                                    |                    |
|                | Fichero  Elegir archivo No Plantilla                                                                                                    |                    |

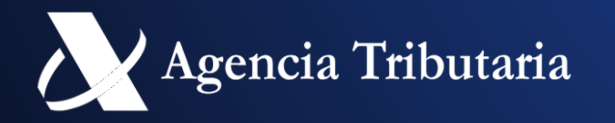

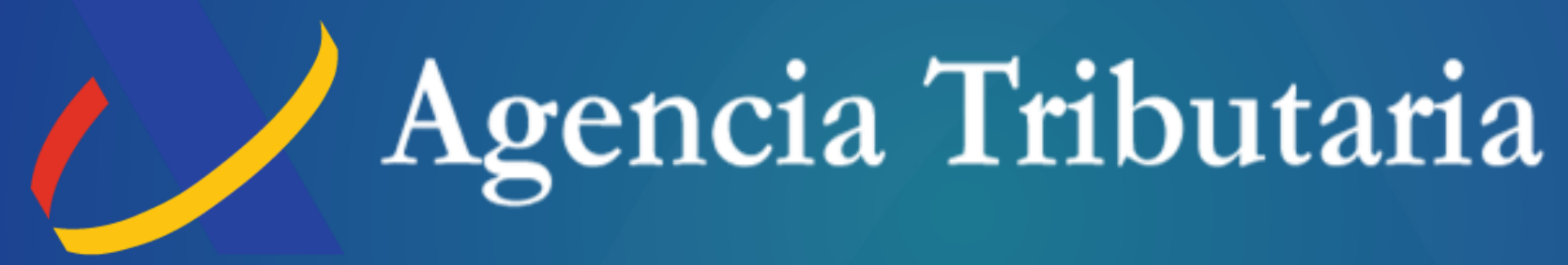

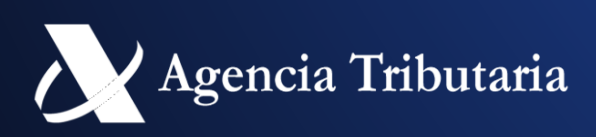

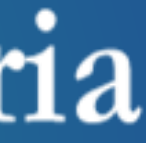